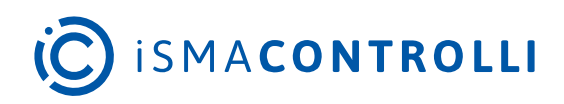

# iSMA Configurator

# User Manual

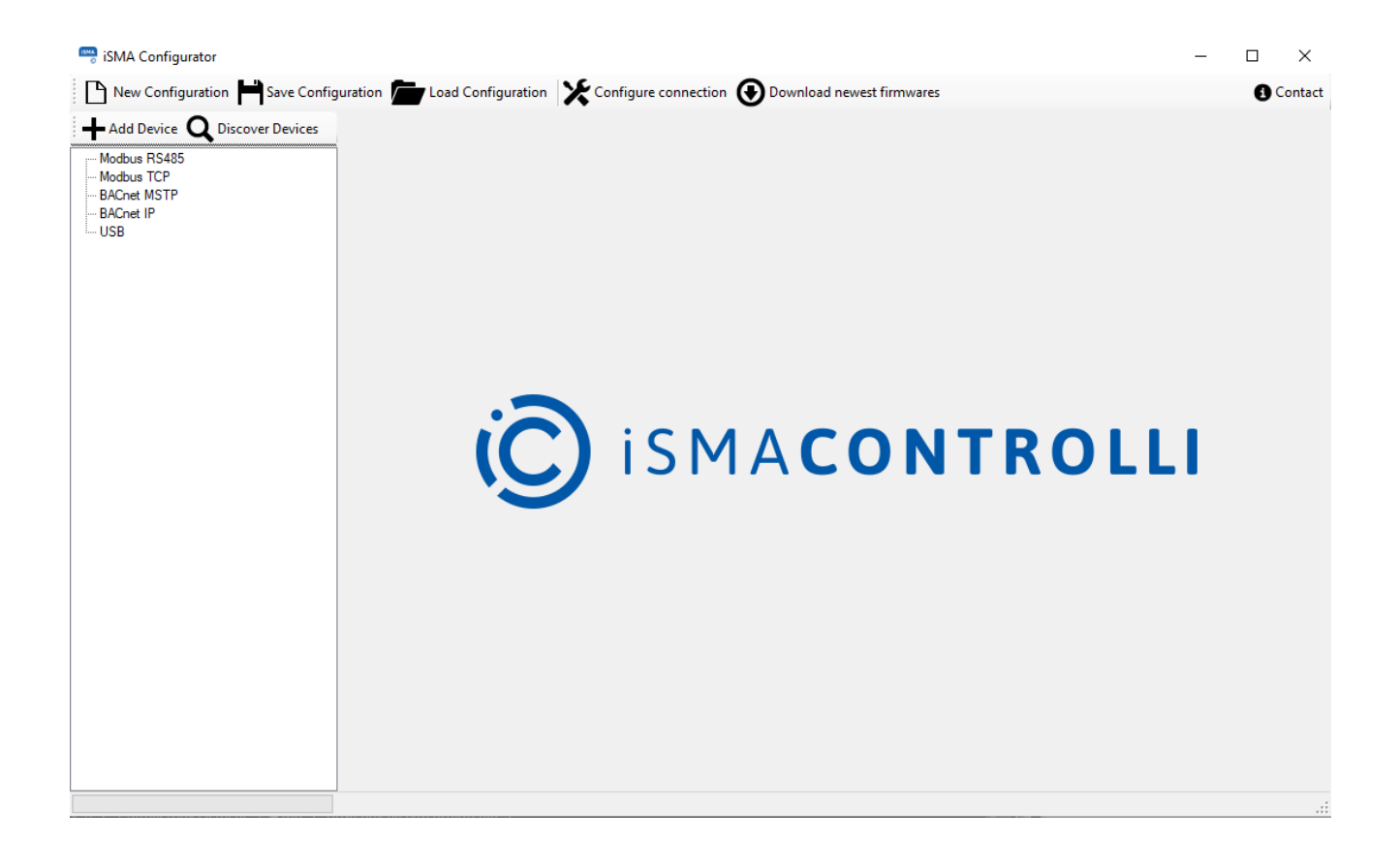

iSMA CONTROLLI S.p.A. - Via Carlo Levi 52, 16010 Sant'Olcese (GE) - Italy | support@ismacontrolli.com

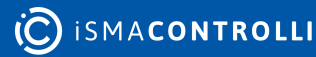

#### **Table of Contents**

| 1    | Introduction                                  | 3  |
|------|-----------------------------------------------|----|
| 1.1  | Revision History                              | 3  |
| 2    | General Purpose of iSMA Configurator Software | 4  |
| 3    | Naming and Definitions                        | 7  |
| 4    | Software Requirements                         | 8  |
| 4.1  | Internet Access and Firmware Availability     | 8  |
| 5    | Connecting to Devices                         | 10 |
| 5.1  | Direct Ethernet Connection                    | 10 |
| 5.2  | RS485 Bus Connection                          | 10 |
| 5.3  | USB Connection                                | 12 |
| 6    | Main Features                                 | 15 |
| 6.1  | Upgrade                                       | 15 |
| 6.2  | Reset                                         | 16 |
| 6.3  | Reload Settings                               | 17 |
| 6.4  | Default Settings                              | 18 |
| 7    | Device Configuration                          | 19 |
| 7.1  | Offline                                       | 19 |
| 7.2  | Online                                        | 19 |
| 8    | Projects                                      | 21 |
| 9    | Discovering Devices                           | 22 |
| 9.1  | Modbus TCP/IP                                 | 22 |
| 9.2  | BACnet IP                                     | 23 |
| 9.3  | RS485 Connected to IP Gateway                 | 27 |
| 9.4  | BACnet MS/TP                                  | 28 |
| 9.5  | Modbus RS485                                  | 31 |
| 10   | Adding and Removing Devices Manually          | 35 |
| 10.1 | Adding Devices                                | 35 |
| 10.2 | Removing Devices                              | 36 |

## **1** Introduction

This user manual outlines the features of the iSMA Configurator software.

# **1.1 Revision History**

| Date        | Rev. | Description                                                                          |
|-------------|------|--------------------------------------------------------------------------------------|
| 30 Jan 2025 | 1.5  | <ul><li>Control Point panel support</li><li>MAX series I/O modules support</li></ul> |
| 21 Feb 2023 | 1.4  | FP panel support                                                                     |
| 17 May 2022 | 1.3  | <ul><li>Corrections in section 2</li><li>Touch Point panel support</li></ul>         |
| 21 Apr 2022 | 1.2  | Rebranded                                                                            |
| 31 Mar 2020 | 1.1  | Company data update                                                                  |
| 21 Dec 2017 | 1.0  | First edition                                                                        |

Table 1. Revision history

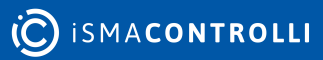

#### 2 General Purpose of iSMA Configurator Software

The iSMA Configurator software is designed to perform configuration, firmware update, and diagnosis of the non-programmable iSMA devices. The iSMA Configurator can communicate with configurable modules via RS485, TCP/IP, or USB COM Port. The software is free and can be obtained from your distribution partner or downloaded from the Download Center at ismacontrolli.com.

The iSMA Configurator allows for the following actions:

- · downloading the latest firmware versions to your PC from iSMA CONTROLLI server;
- uploading new firmware on devices;
- · creating/saving/loading the list of discovered devices (Project);
- resetting devices;
- reloading device settings;
- restoring device configurations to default settings;
- configuring devices;
- · changing or viewing communication parameters of the devices;
- discovering gateway devices.

The iSMA Configurator allows for five types of communication:

- Modbus RTU with the RS485 port;
- Modbus TCP/IP with the IP port;
- BACnet MS/TP with the RS485 port;
- BACnet IP with the IP port;
- USB with the direct USB cable connection.

Information about the type of communication, firmware upgrade, and configuration possibilities is described in the tables below.

| Device         | Firmware Update |                               |                               |                 |              |  |  |
|----------------|-----------------|-------------------------------|-------------------------------|-----------------|--------------|--|--|
|                | Modbus RTU      | Modbus TCP/IP                 | BACnet MS/TP                  | BACnet IP       | USB          |  |  |
| MIX Series     | $\checkmark$    | ✓ (only via a gateway device) | ✓ (from FW 6.0<br>and HW 2.0) | Х               | $\checkmark$ |  |  |
| MIX-IP Series  | $\checkmark$    | $\checkmark$                  | √ (from FW 6.0)               | √ (from FW 6.0) | $\checkmark$ |  |  |
| MINI Series    | $\checkmark$    | ✓ (only via a gateway device) | √ (from FW 6.0)               | Х               | $\checkmark$ |  |  |
| MINI-IP Series | $\checkmark$    | $\checkmark$                  | √ (from FW 6.0)               | √ (from FW 6.0) | $\checkmark$ |  |  |
| MAX Series     | $\checkmark$    | ✓ (only via a gateway device) | $\checkmark$                  | Х               | $\checkmark$ |  |  |
| MAX-IP Series  | $\checkmark$    | $\checkmark$                  | $\checkmark$                  | $\checkmark$    | $\checkmark$ |  |  |
| FCU            | Х               | Х                             | Х                             | Х               | Х            |  |  |
| LP             | $\checkmark$    | ✓ (only via a gateway device) | $\checkmark$                  | Х               | $\checkmark$ |  |  |

| 2D1B          | $\checkmark$ | ✓ (only via a gateway device)    | Х            | Х | $\checkmark$ |
|---------------|--------------|----------------------------------|--------------|---|--------------|
| 2D            | $\checkmark$ | ✓ (only via a gateway device)    | Х            | Х | $\checkmark$ |
| AAC20         | Х            | Х                                | Х            | Х | Х            |
| AAC20-LCD     | Х            | Х                                | Х            | Х | Х            |
| W0202         | $\checkmark$ | √ (only via a<br>gateway device) | Х            | Х | $\checkmark$ |
| MG-IP         | $\checkmark$ | $\checkmark$                     | Х            | Х | $\checkmark$ |
| Touch Point   | $\checkmark$ | √ (only via a gateway device)    | Х            | Х | $\checkmark$ |
| Control Point | $\checkmark$ | √ (only via a gateway device)    | $\checkmark$ | Х | $\checkmark$ |
| FP            | √            | ✓ (only via a gateway device)    | X            | X | X            |

Table 2. Firmware updates in the iSMA Configurator

| Device         |              |                               | Configuration              |                            |              |
|----------------|--------------|-------------------------------|----------------------------|----------------------------|--------------|
|                | Modbus RTU   | Modbus TCP/IP                 | BACnet MS/TP               | BACnet IP                  | USB          |
| MIX Series     | $\checkmark$ | ✓ (only via a gateway device) | ✓ (completely from FW 6.0) | √ (completely from FW 6.0) | $\checkmark$ |
| MIX-IP Series  | Х            | $\checkmark$                  | Х                          | √ (from FW 6.0)            | $\checkmark$ |
| MINI Series    | $\checkmark$ | ✓ (only via a gateway device) | √ (from FW 6.0)            | √ (from FW 6.0)            | $\checkmark$ |
| MINI-IP Series | Х            | $\checkmark$                  | Х                          | √ (from FW 6.0)            | $\checkmark$ |
| MAX Series     | $\checkmark$ | ✓ (only via a gateway device) | $\checkmark$               | $\checkmark$               | $\checkmark$ |
| MAX-IP Series  | Х            | $\checkmark$                  | Х                          | $\checkmark$               | $\checkmark$ |
| FCU            | $\checkmark$ | ✓ (only via a gateway device) | $\checkmark$               | Х                          | $\checkmark$ |
| LP             | $\checkmark$ | ✓ (only via a gateway device) | √ (read-only)              | Х                          | $\checkmark$ |
| 2D1B           | $\checkmark$ | ✓ (only via a gateway device) | Х                          | Х                          | $\checkmark$ |

| 2D            | $\checkmark$ | ✓ (only via a gateway device) | Х             | Х            | $\checkmark$ |
|---------------|--------------|-------------------------------|---------------|--------------|--------------|
| AAC20         | Х            | $\checkmark$                  | Х             | $\checkmark$ | $\checkmark$ |
| AAC20-LCD     | Х            | $\checkmark$                  | Х             | $\checkmark$ | $\checkmark$ |
| W0202         | $\checkmark$ | ✓ (only via a gateway device) | Х             | Х            | $\checkmark$ |
| MG-IP         | Х            | $\checkmark$                  | Х             | Х            | $\checkmark$ |
| Touch Point   | $\checkmark$ | ✓ (only via a gateway device) | Х             | Х            | $\checkmark$ |
| Control Point | $\checkmark$ | ✓ (only via a gateway device) | √ (read-only) | Х            | $\checkmark$ |
| FP            | $\checkmark$ | ✓ (only via a gateway device) | Х             | Х            | Х            |

Table 3. Configuration options in the iSMA Configurator

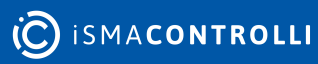

## **3** Naming and Definitions

The iSMA Configurator communicates with one or more devices and transfers data in both directions. It is crucial for distinguishing the direction of data flow as described below:

- **read module**: transfers data from the module to PC, for example, to check how the module was configured;
- write module: transfers data from the PC to the module, for example, to send changes in module configuration to the module.

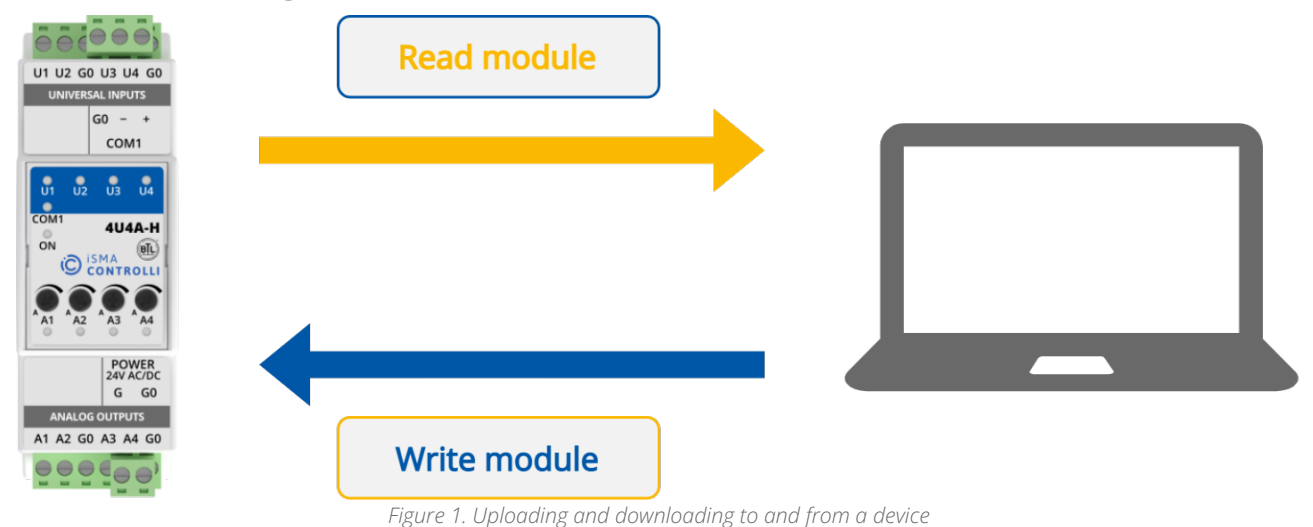

**O** ISMA**CONTROLLI** 

## **4** Software Requirements

Windows compatibility: the iSMA Configurator is an application intended for Windows only, and it can be run on Windows 7, 8, and 10.

There is no need to install any additional software or drivers in order to run the iSMA Configurator.

#### 4.1 Internet Access and Firmware Availability

If the iSMA Configurator is opened for the first time, it is recommended to have the Internet access on a local PC in order to be able to download the latest firmware versions. The application connects with the iSMA CONTROLLI server and informs the user that there are newer firmware versions available for downloading. Information about new firmware versions is presented in a pop-up window as in the figure below.

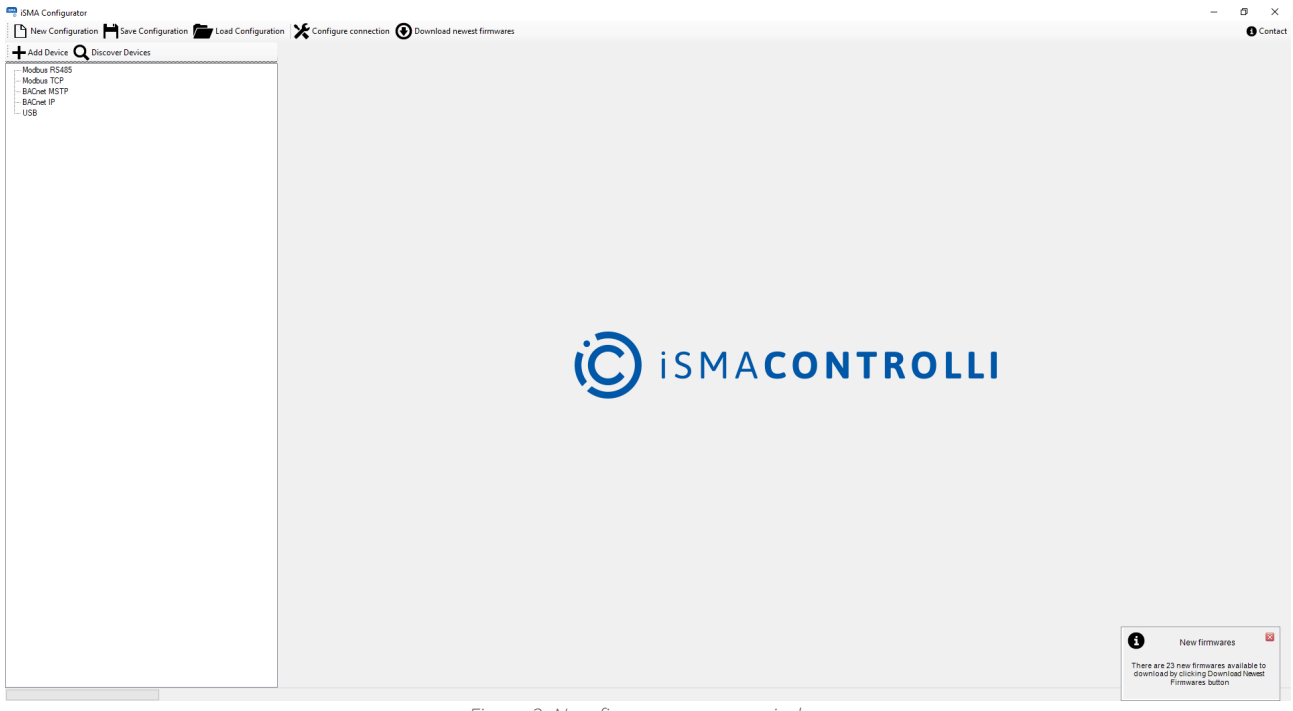

Figure 2. New firmware pop up window

If the new firmware is available, the user can download it by pressing Download Latest Firmware button. When iSMA Configurator finishes the downloading, a message pop-up window shows, which firmware was downloaded. In case the latest firmware versions is already installed in the device, the dialog window shows the message as in the figure below.

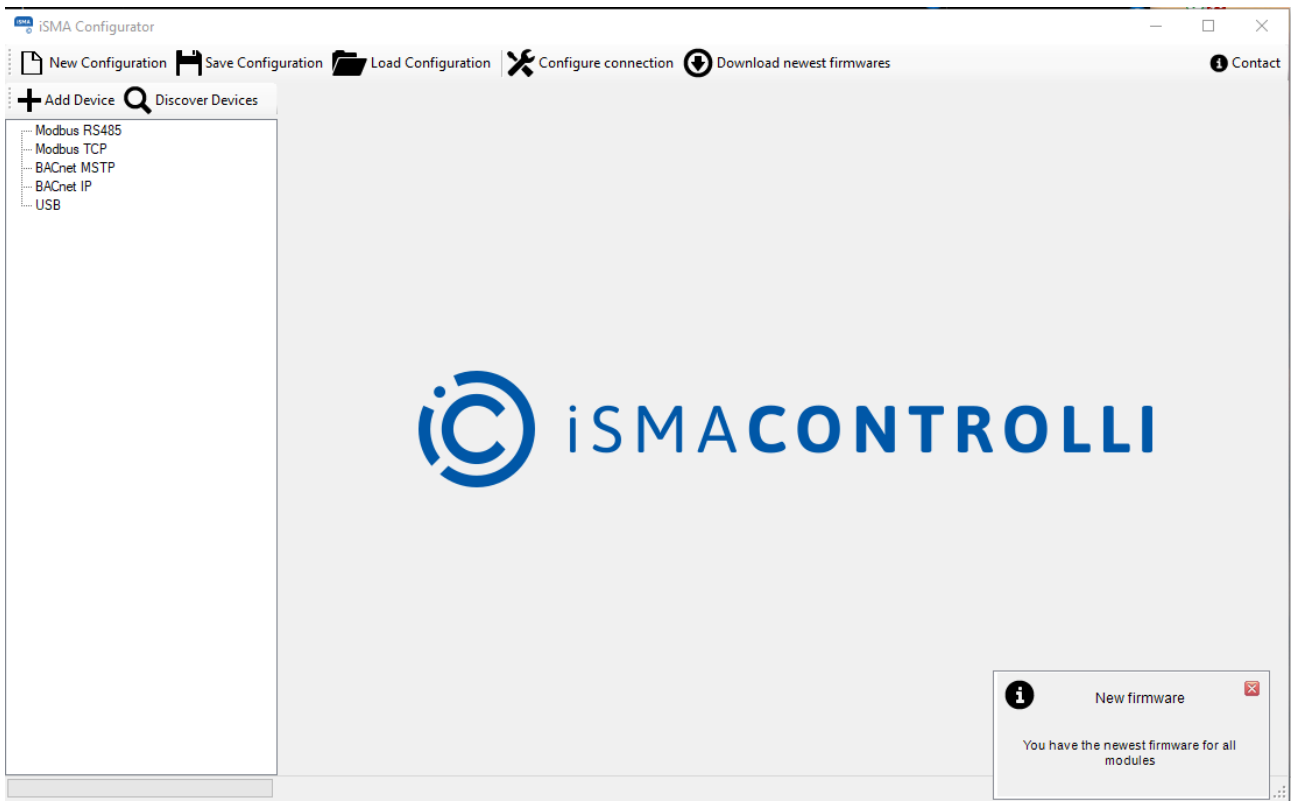

Figure 3. Newest firmware confirmation

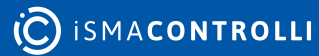

## 5 Connecting to Devices

There are three ways to connect the iSMA Configurator to the configurable devices:

- direct Ethernet connection;
- RS485 bus;
- USB cable.

## 5.1 Direct Ethernet Connection

In case of a direct Ethernet connection, the iSMA Configurator uses device's IP address to connect to it. To be able to add, discover the device, or make new device configuration, the the user's PC's IP address has to be in the same IP range as the device's IP. If the device's default IP address is 192.168.1.123, the user can use, for example, 192.168.1.11.

#### 5.2 RS485 Bus Connection

Connecting the iSMA Configurator to the RS485 bus is recommended on sites, where all the devices are linked together. The RS485 network needs to be connected to the PC with the iSMA Configurator software running. If the PC is not equipped with the RS485 communication port, a converter is required. iSMA CONTROLLI company recommends using a iSMA-B-CVT-RS485 converter, sold separately.

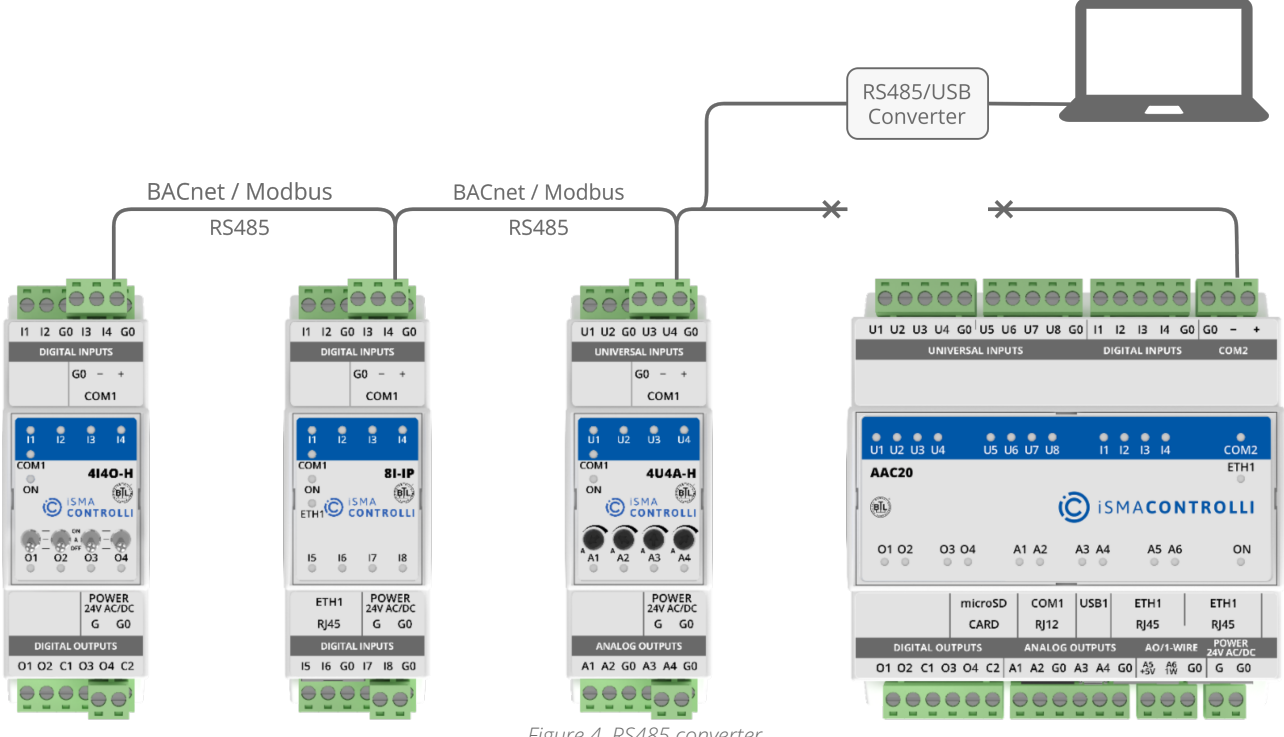

Figure 4. RS485 converter

**Note:** Before connecting the PC to the iSMA Configurator running on the RS485 network, it is recommended to disconnect the master controller. The next step is to connect the PC via the RS485 converter (if required) and to run the iSMA Configurator. After this, the new project needs to be opened or created. When finished, set up all the required transmission settings, and then the transmission starts. The transmission settings for the Modbus and BACnet protocols are described below.

**Note:** Once the operation with the iSMA Configurator is finished, please remember to disconnect the PC from the RS485 network and reconnect the master unit.

In order to configure the RS485 connection, click on the Configure connection button.

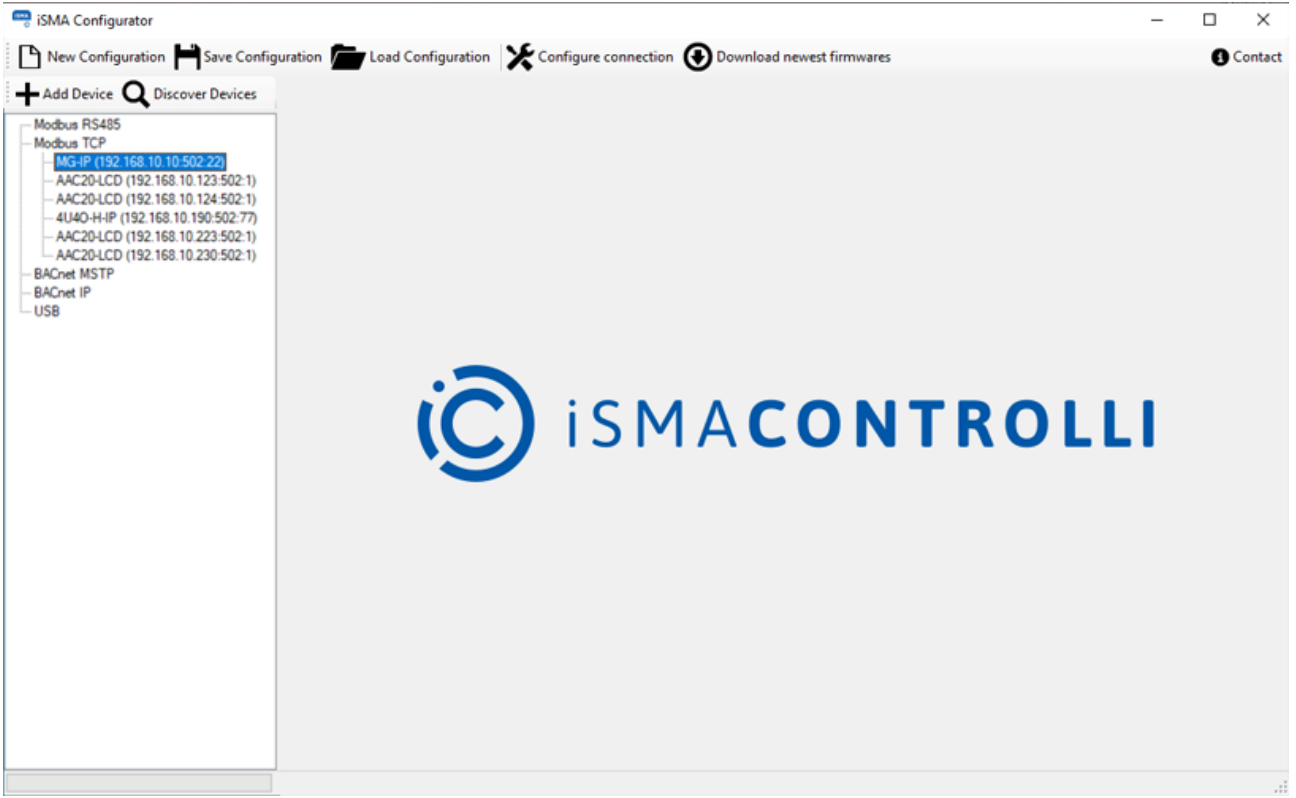

Figure 5. Configure connection button

Depending on the protocol chosen, the following transmission settings are required:

For BACnet communication protocol:

- COM Port: COM port used for the BACnet MS/TP communication to which the RS485 bus is attached;
- · Baud rate: baud rate for communication;
- Timeout: time the driver will wait for an expected response from the device before retrying or going on to the next request.
- Software Device ID: the BACnet ID of the local PC; it must be different from the ones for the other devices connected to BACnet bus.

For Modbus communication protocol:

- COM Port: the COM port used for the Modbus RTU communication to which the RS485 bus is attached;
- · Baud rate: baud rate for communication;
- Parity Bits: defining parity bits; available options: None, Even, Odd.

| Section - 🗆 🗙        |              |          |           |    |        |  |
|----------------------|--------------|----------|-----------|----|--------|--|
| Modbus RS            | 485 Config   | guration |           |    |        |  |
| Port                 | COM1         |          |           |    | ~      |  |
| Baudrate             | 115200       |          |           |    | ~      |  |
| Parity               | None         |          |           |    | $\sim$ |  |
| Data bits            | 8            |          |           |    | $\sim$ |  |
| Stop bits            | 1            |          |           |    | $\sim$ |  |
| Modbus TC            | P Configur   | ation    |           |    |        |  |
| Timeout [m           | s] 1000      |          |           |    |        |  |
| BACnet MS            | TP Configu   | uration  |           |    |        |  |
| Port                 | COM1         |          |           |    | ~      |  |
| Baudrate             | 115200       |          |           |    | ~      |  |
| Timeout [s]          | 30           |          |           |    |        |  |
| Software<br>BacnetID | 0            |          |           |    |        |  |
| BACnet IP C          | Configuratio | on       |           |    |        |  |
| Interface            |              |          |           |    | $\sim$ |  |
| Ip Address           |              | 192      | .168.3.14 | 9  |        |  |
| Timeout [s]          | 30           |          |           |    |        |  |
| Port                 | BAC0         |          |           |    | -      |  |
|                      | ОК           |          | Canc      | el |        |  |

*Figure 6. Modbus/BACnet RS485 configuration* 

#### 5.3 USB Connection

Each configurable iSMA device is equipped with one mini USB type B available on its board, which allows to connect to a PC directly to the iSMA Configurator running. This USB connection automatically configures the communication COM port on the PC and enables adequate functions in the iSMA Configurator. The USB connection also provides power supply to the devices, so they can be configured without any additional power source.

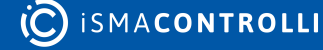

**Note**: With USB cable connected to the mini USB slot in the device, it is possible to operate only on one device, which was automatically recognized as attached to the controller and appears under the USB branch.

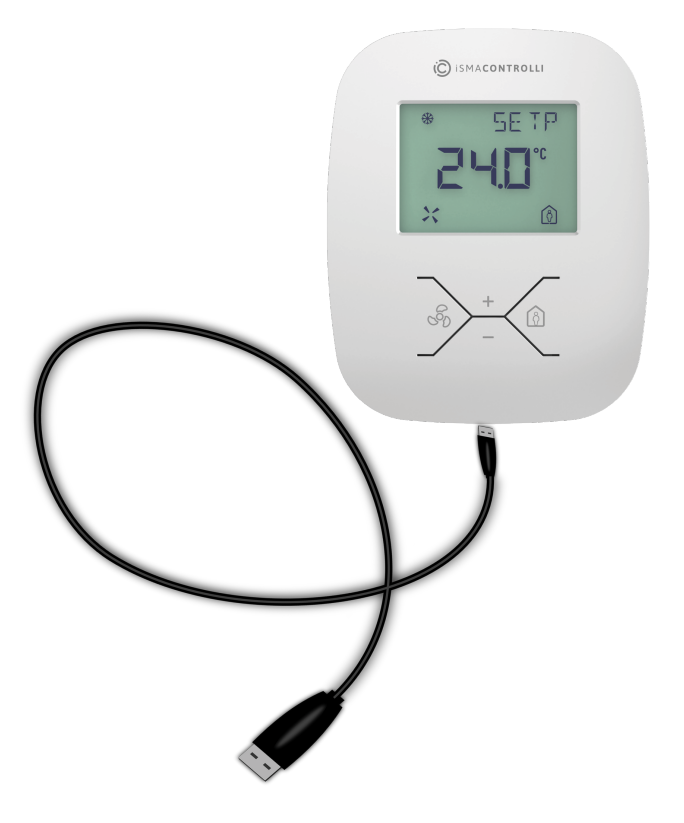

Figure 7. Direct USB connection to an LP panel

After direct connecting of the controller or the panel to the PC, the system automatically recognizes the attached device and shows it in the main table assuming that a project is already opened. No particular communication settings are required for setting transmission parameters or starting the transmission.

**Note**: The direct connection with USB cable can only be setup to one device at the time. To stop the direct connection simply disconnect the cable.

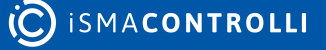

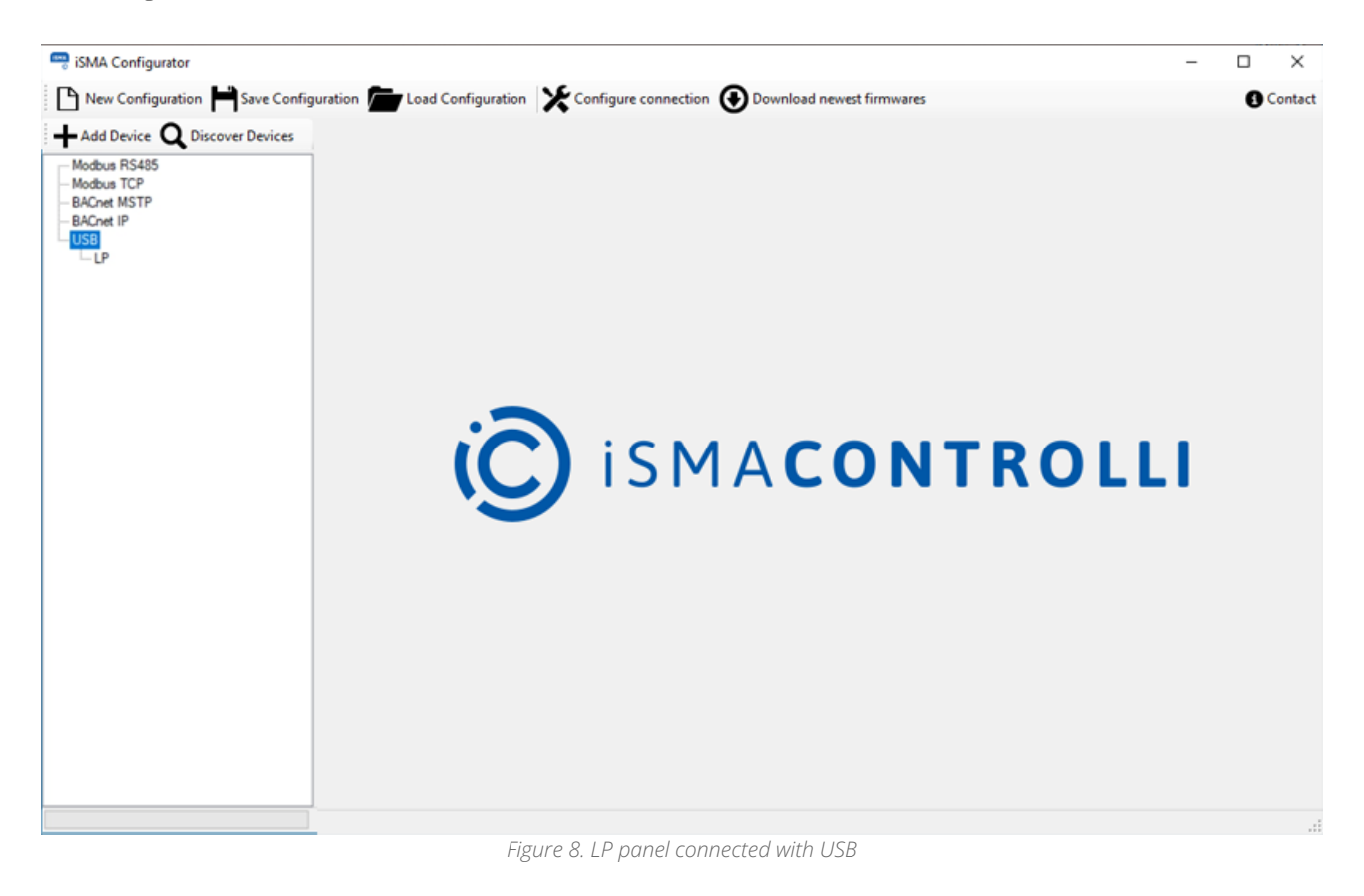

#### 6 Main Features

After selecting a marked device, the following functions are available:

- Upgrade;
- Reset Module;
- · Reload Settings;
- · Default Settings.

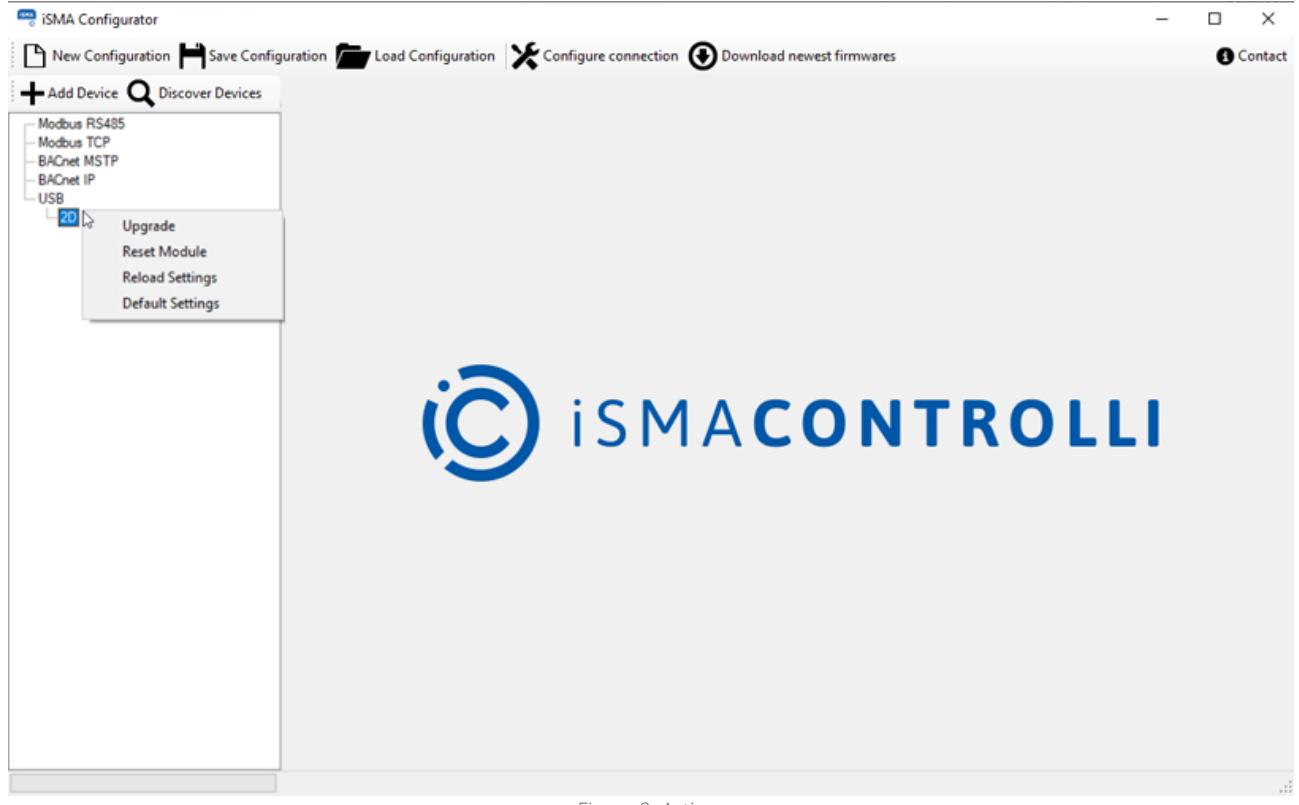

#### Figure 9. Actions

#### 6.1 Upgrade

The Upgrade function allows the user to upgrade the firmware of the device if necessary. Before starting the Upgrade process, it is recommended to check if new versions of firmware are available by clicking the Download newest firmwares button. The Upgrade function can be executed only for one device at a time.

**Note**: Devices with hardware version older than 2.0 and/or firmware versions older than 6.0, cannot be upgraded via BACnet.

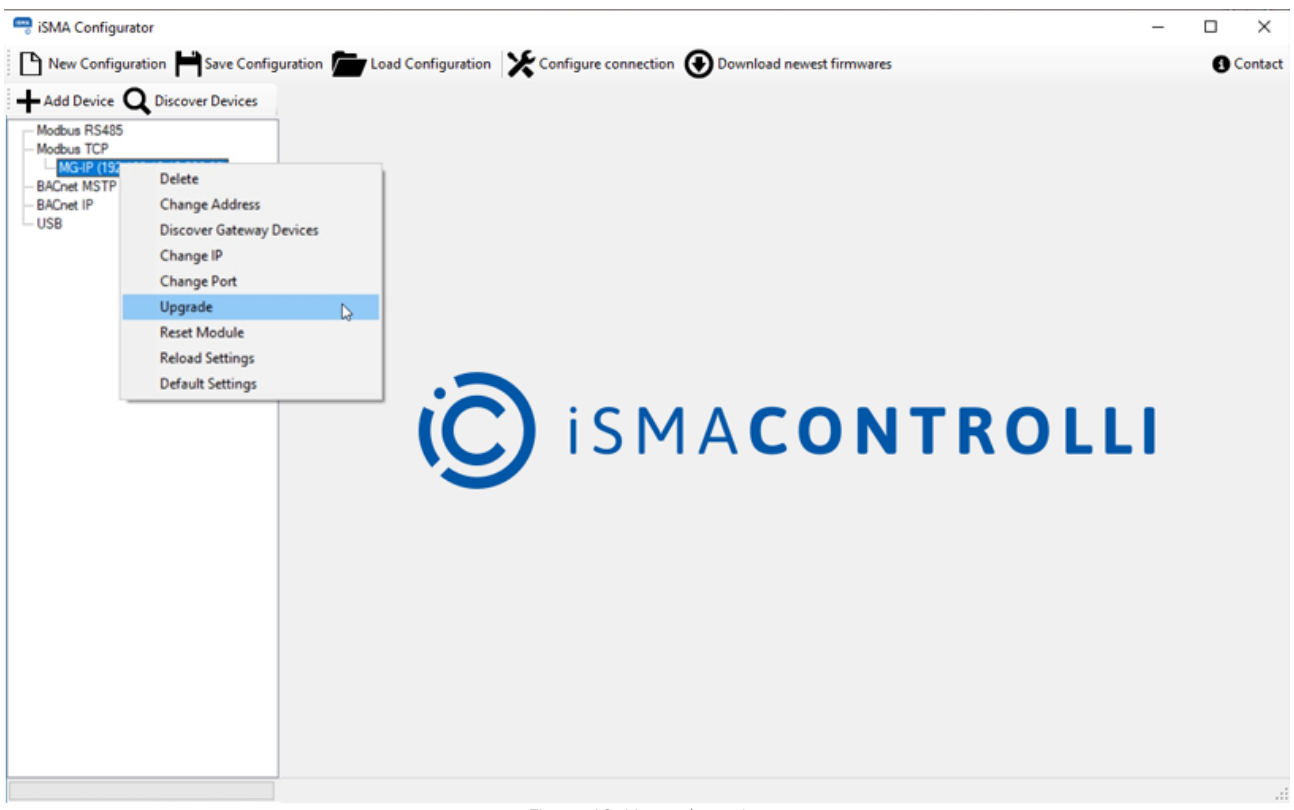

#### Figure 10. Upgrade option

#### 6.2 Reset

Resetting the module should be the first action that the user performs in case of problems with the controller or application functionality in general. The restarting procedure forces the application to start the execution of the program from the beginning and initiates reading raw values for inputs.

**Note:** It is recommended to restart the application before contacting the technical support.

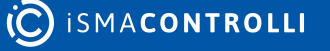

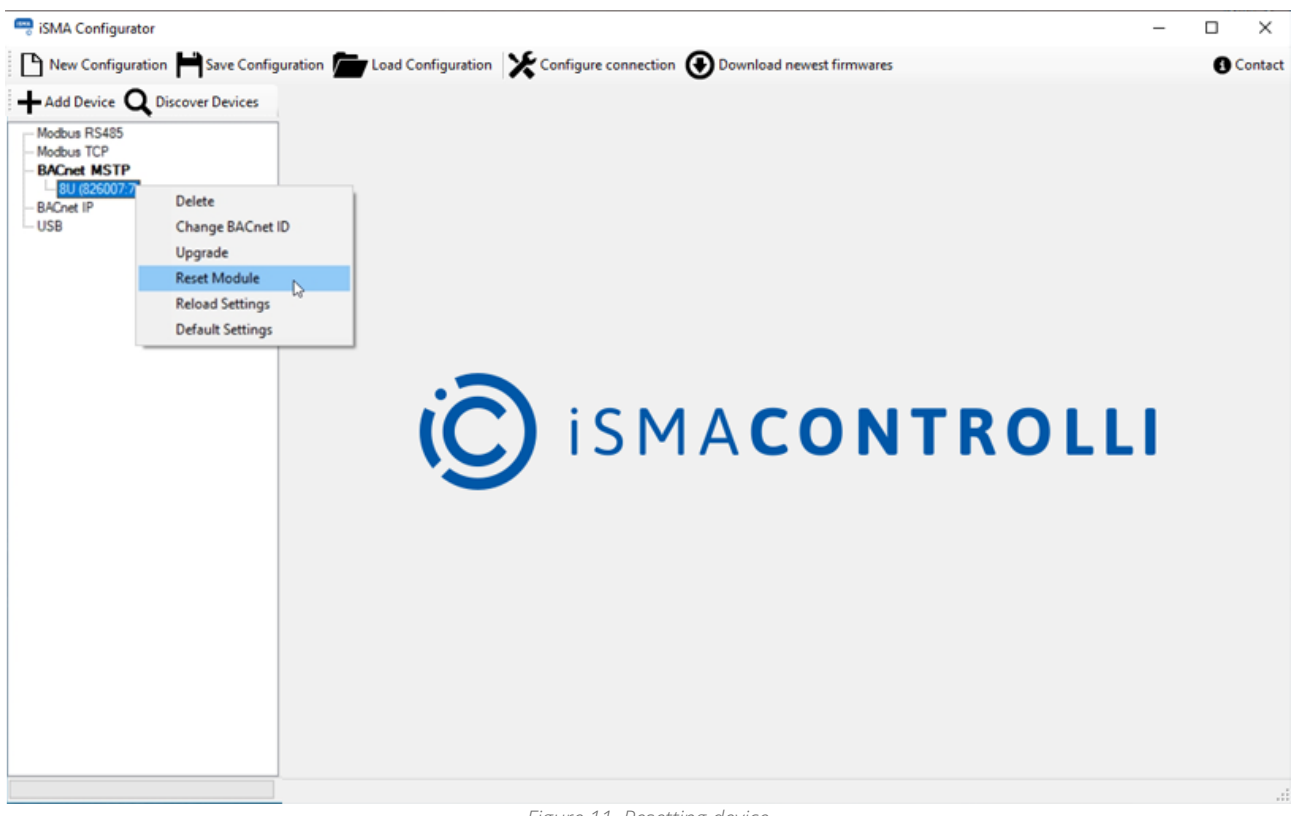

#### Figure 11. Resetting device

#### 6.3 Reload Settings

In order to be able to make all required changes in communication, without losing connection with the module, the Reload Settings function was implemented. The Reload Settings function initializes all the previously changed communication parameters.

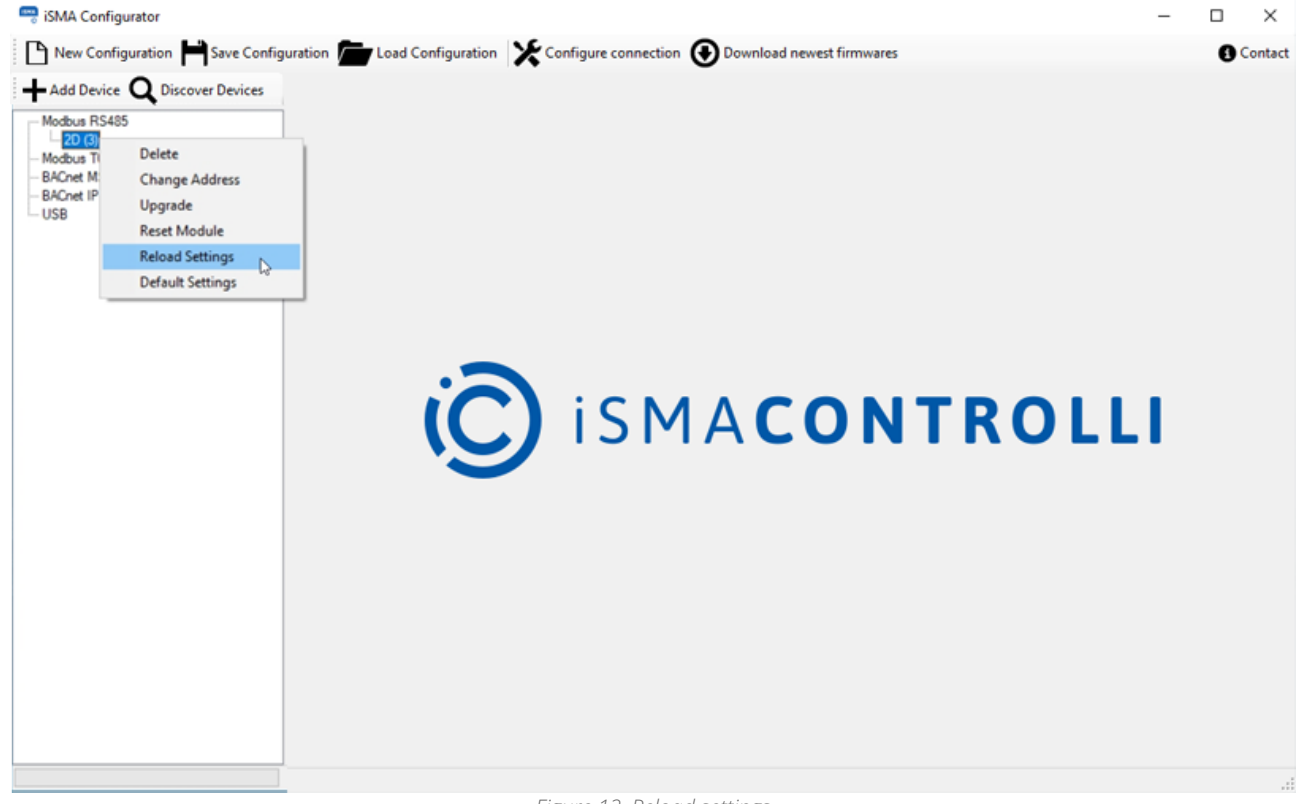

Figure 12. Reload settings

# 6.4 Default Settings

The Default Settings button sets all parameters of the controller to their initial (default) values. All the NV parameters in the application are set to their default values. All communication settings that are not configured with DIP switches are set to their default values as well.

#### WARNING!

The Default Settings procedure erases all settings previously made by user!

**Note**: The procedure of resetting to default values is recommended in the following cases:

- controlled physical object has been replaced;
- the role of the controller in the network has been changed with regard to the masterslave configuration;
- the application does not work properly and restart of the application with its default parameters can help.

To perform the action of setting to default values, select the device and press the Default Settings button. The iSMA Configurator sends a special request to the device.

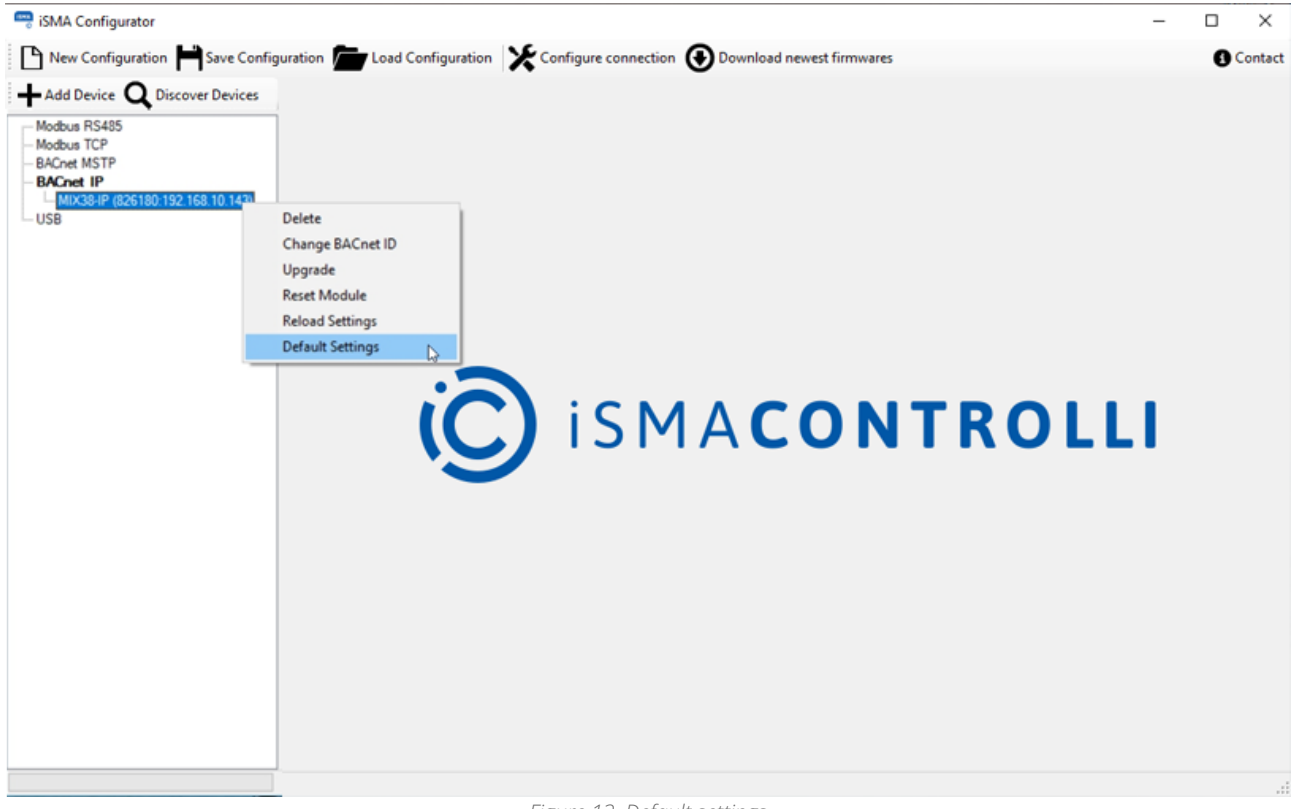

Figure 13. Default settings

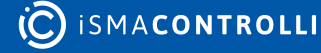

## 7 Device Configuration

There are two ways to configure devices in the iSMA Configurator: in the online and offline mode. If a device is discovered, double click it and choose one of the above mentioned methods.

# 7.1 Offline

In case of the offline mode, it is crucial to click Read Module in order to learn what are the configurations of the chosen module at this moment. Successful Read operation is confirmed by a pop-up window with a Read successful message. After that, the user can make all changes and send them to the controller by clicking the Write Module button. Successful Write operation is confirmed with pop-up window with a Write successful message.

| 📟 iSMA Configurator             |                  |                |            |             |              |                       |                |            |          |          | -                       |           | ×       |
|---------------------------------|------------------|----------------|------------|-------------|--------------|-----------------------|----------------|------------|----------|----------|-------------------------|-----------|---------|
| New Configuration H Save Config | guration 📠 Lo    | oad Co         | nfiguratio | on 🗶 Con    | figure conne | ction 💽 Download r    | newest firmwar | es         |          |          |                         | 0         | Contact |
| + Add Device Q Discover Devices | Read M           | odule          | • Writ     | te Module   | Load Fro     | m File 💾 Save To File |                |            |          |          |                         | Switch To | Online  |
| - Modbus RS485                  | Universal Inputs | RS4            | 85 Configu | ration      |              |                       |                |            |          |          |                         |           |         |
| - Modbus TCP<br>- BACnet MSTP   | Input Name       | Input<br>State | Voltage    | Temperature | Resistance   | Actual Type           | Configuration  | Filter [s] | Resol    | ution    | BACnet COV<br>Increment |           |         |
| - BACnet IP<br>- USB            | UI 1             | 0              | 0 mV       | -3276,8 °C  | 1000000 Ω    | 10K3A1 NTC B=3975K    | Configure      | 2          | 12 bit   | ○ 16 bit | 0                       |           |         |
|                                 | UI 2             | $\bigcirc$     | 0 mV       | -3276,8 °C  | 1000000 Ω    | 10K3A1 NTC B=3975K    | Configure      | 2          | 12 bit   | O 16 bit | 0                       |           |         |
|                                 | UI 3             | $\bigcirc$     | 0 mV       | -3276,8 °C  | 1000000 Ω    | 10K3A1 NTC B=3975K    | Configure      | 2          | 12 bit   | O 16 bit | 0                       |           |         |
|                                 | UI 4             | 0              | 0 mV       | -3276,8 °C  | 1000000 Ω    | 10K3A1 NTC B=3975K    | Configure      | 2          | ● 12 bit | O 16 bit | 0                       |           |         |
|                                 | UI 5             | 0              | 0 mV       | -3276,8 °C  | 1000000 Ω    | 10K3A1 NTC B=3975K    | Configure      | 2          | ● 12 bit | ○ 16 bit | 0                       |           |         |
|                                 | UI 6             | 0              | 0 mV       | -3276,8 °C  | 1000000 Ω    | 10K3A1 NTC B=3975K    | Configure      | 2          | 12 bit   | ◯ 16 bit | 0                       |           |         |
|                                 | UI 7             | 0              | 0 mV       | -3276,8 °C  | 1000000 Ω    | 10K3A1 NTC B=3975K    | Configure      | 2          | 12 bit   | 0 16 bit | 0                       |           |         |
|                                 | UI 8             | 0              | 0 mV       | -3276,8 °C  | 1000000 Ω    | 10K3A1 NTC B=3975K    | Configure      | 2          | 12 bit   | O 16 bit | 0                       |           |         |
|                                 |                  |                |            |             |              |                       |                |            |          |          |                         |           |         |
|                                 |                  |                |            |             |              |                       |                |            |          |          |                         |           |         |
|                                 |                  |                |            |             |              |                       |                |            |          |          |                         |           |         |
|                                 |                  |                |            |             |              |                       |                |            |          |          |                         |           |         |
|                                 |                  |                |            |             |              |                       |                |            |          |          |                         |           |         |
|                                 |                  |                |            |             |              |                       |                |            |          | 0        | Read suc                | cessfull  |         |
|                                 |                  |                |            |             |              |                       |                |            |          |          | Read succes             | ssfull    |         |
|                                 |                  |                |            |             |              |                       |                |            |          |          |                         |           |         |

Figure 14. Online configuration

# 7.2 Online

In order to configure the module in the online mode, click the Switch to Online button. In this mode, each change in configuration is immediately sent to the controller. The Read module and Write module options are not available in this mode.

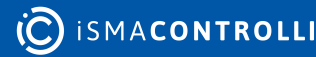

| 📟 iSMA Configurator                        |                                      |                                       |                                        | -          |                 |
|--------------------------------------------|--------------------------------------|---------------------------------------|----------------------------------------|------------|-----------------|
| New Configuration 💾 Save Config            | guration 📂 Load Cor                  | figuration 🔀 Configure                | connection 💽 Download newest firmwares |            | Contact         |
| +Add Device Q Discover Devices             | Read Module                          | 😧 Write Module 📂 Lo                   | ad From File 🎽 Save To File            | <b>b</b> s | witch To Online |
| - Modbus RS485                             | Universal Inputs RS48                | 15 Configuration                      |                                        |            |                 |
| - Modbus TCP<br>- BACnet MSTP<br>BACnet IP | Communi<br>Actual baud rate          | cation Configuration<br>115200 baud   | ]                                      |            |                 |
| USB                                        | User baudrate                        | 7680                                  | 76800 baud                             |            |                 |
|                                            | Stop bits                            | 1 ~                                   | ]                                      |            |                 |
|                                            | Data bits                            | 8 ~                                   | ]                                      |            |                 |
|                                            | Party bits                           | None ~                                | ]                                      |            |                 |
|                                            | Response delay [ms]                  | 0                                     | ]                                      |            |                 |
|                                            | Devic                                | ce Configuration                      |                                        |            |                 |
|                                            | MAC Address                          | 7                                     | ]                                      |            |                 |
|                                            | BACnet Id                            | 826007                                | ]                                      |            |                 |
|                                            | Protocol Type                        | Modbus RTU                            | ]                                      |            |                 |
|                                            |                                      | Statistics                            |                                        |            |                 |
|                                            | Received Frames                      | 192                                   | ]                                      |            |                 |
|                                            | Error Frames                         | 0                                     | ]                                      |            |                 |
|                                            | Transmitted Frames                   | 191                                   | ]                                      |            |                 |
|                                            | 1                                    | Information                           |                                        |            |                 |
|                                            | Uptime                               | 00:01:27                              | ]                                      |            |                 |
|                                            | Firmware Version<br>Hardware Version | 1.0<br>Not supported by this firmware |                                        |            |                 |
|                                            |                                      | Reload Settings                       |                                        |            |                 |
|                                            |                                      |                                       |                                        |            |                 |
|                                            |                                      |                                       |                                        |            |                 |
|                                            |                                      | <i>[]</i>                             | O a lia a su a fi a su a ti a s        |            |                 |

Figure 15. Online configuration

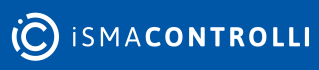

#### 8 Projects

For user convenience, the iSMA Configurator is equipped with a configuration database, which can be used for creating lists of the devices discovered in every project. For example, if the user has three projects (buildings) with their unique lists of devices, there is no need to perform the discovery process each time the user connects to the network. Projects can be saved for each field object and stored on the local PC for future use.

The process of saving the configuration is very simple. After finishing the discovery, the user should save the configuration using Save Configuration button. The configuration file is saved to the location chosen by the user, and it can be used next time by clicking the Load Configuration button and selecting the appropriate configuration file. The New Configuration button is used to clear the list of discovered devices and create a new empty project. Each time the iSMA Configurator is opened for the first time, a new project is created.

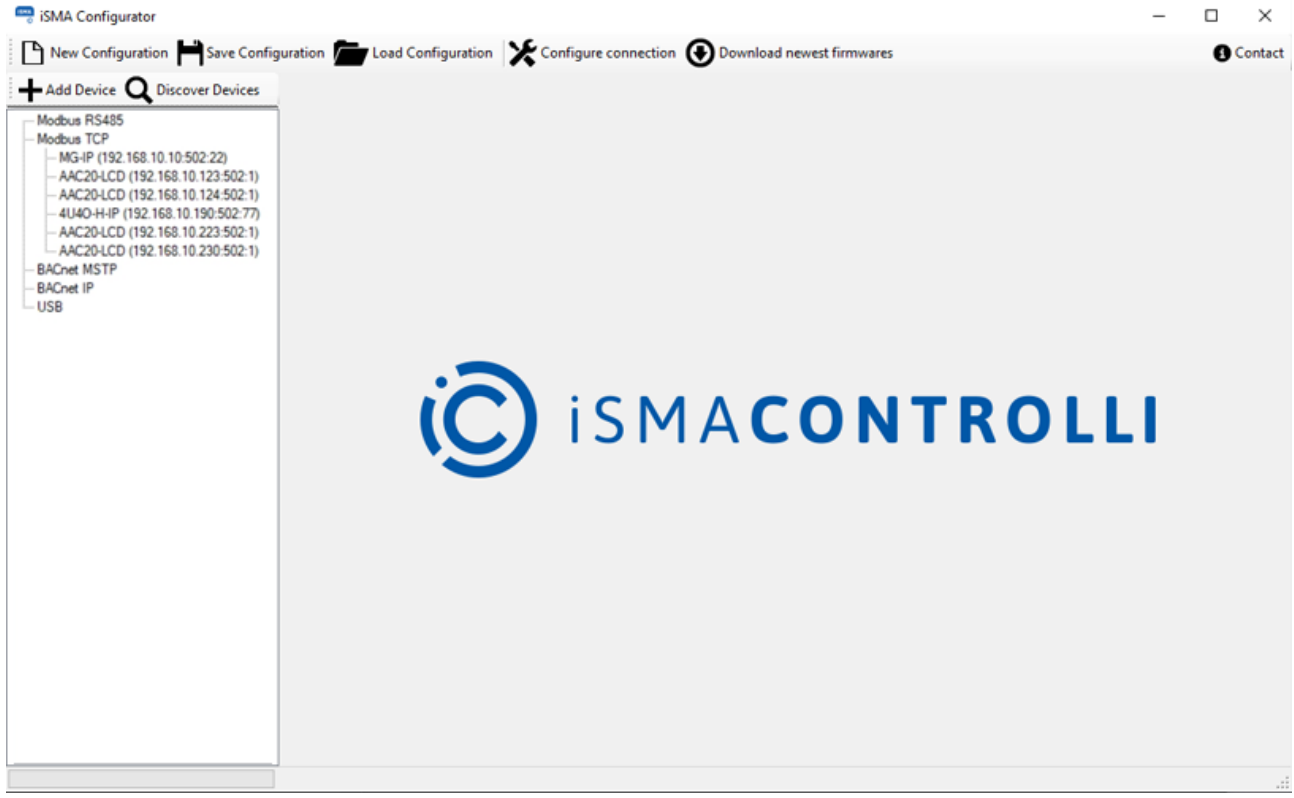

#### Figure 16. Project configuration buttons available in the main menu bar

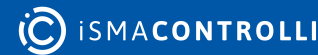

#### 9 Discovering Devices

If the connection to the Modbus or BACnet network is properly set up, it is possible to discover all devices physically connected on the bus. The discovering process involves recognizing the type of the device along with its address in the network. Each discovered device is automatically added to the table of the current project, so that the user does not need to know the type, address, and number of devices connected on the bus. The discovering process is fast, and it is recommended to run it at the beginning to have an overview of the whole network.

It is possible to start the discovering process by pressing the Discover Devices button or by right-clicking the protocol in the navigation tree. The discovering process requires some individual settings depending on the protocol type.

Press the Discover button to run the identification process. It is possible to abort this process without adding any devices to the table in the project, by pressing the Cancel button. If the number of already identified devices is satisfactory, the user can stop the further process and all he needs to do is to add the devices found to the table by pressing the Finish button.

| Discover |                     |        | _ | × |
|----------|---------------------|--------|---|---|
|          |                     |        |   |   |
|          |                     |        |   |   |
|          |                     |        |   |   |
|          | Discovered Devices: | 5      |   |   |
|          |                     | 0      |   |   |
|          | Finish              | Cancel |   |   |
|          |                     |        |   |   |

Figure 17. Discovering devices

There are five types of possible discovery methods:

- devices directly connected to RS485 port via Modbus RTU;
- devices directly connected to RS485 port via BACnet MS/TP;
- · devices connected to IP port via Modbus TCP/IP;
- devices connected to IP port via BACnet IP;
- devices with RS485 port connected to an IP gateway device via Modbus TCP/IP.

The above situations are described in the following sections.

#### 9.1 Modbus TCP/IP

It is possible to discover the devices via Modbus TCP/IP if the network is built on IP devices. In order to start discovering, make sure that the PC is connected to the same network as the devices, and it has IP address in the same network segment.

The example of device connection is shown in the figure below.

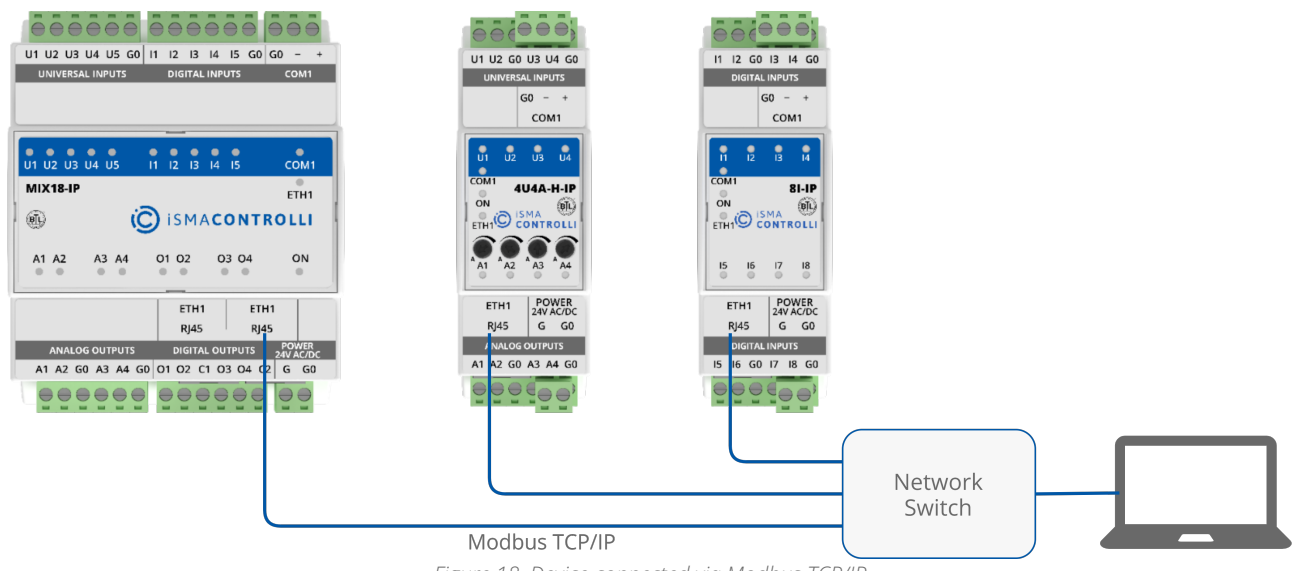

Figure 18. Device connected via Modbus TCP/IP

In case of the Modbus TCP, the devices discovered recently appear in the list only with IP address and information that they are not identified. In order to make any changes to the devices, it is crucial to identify them. To do so, right click on the device in the tree and choose Identify and Discover Gateway Devices option.

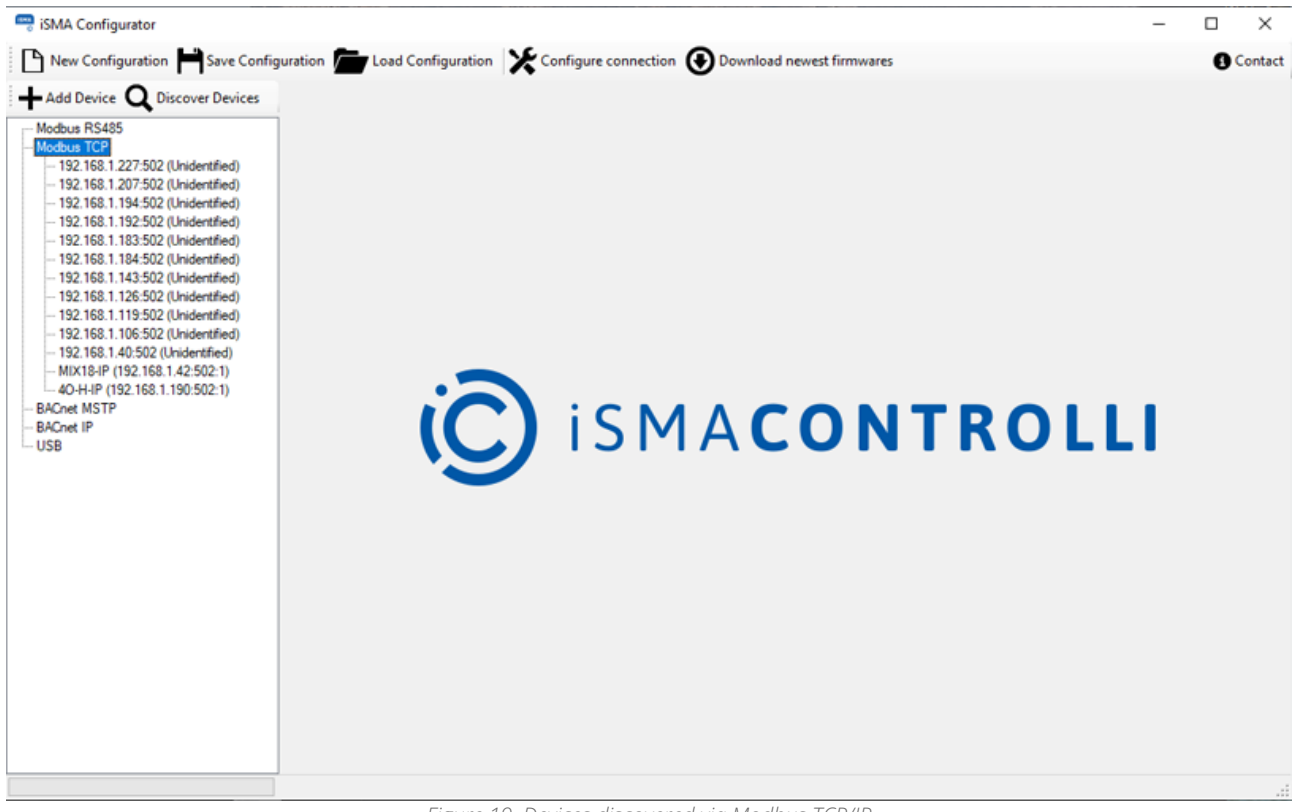

Figure 19. Devices discovered via Modbus TCP/IP

#### 9.2 BACnet IP

It is possible to discover devices via the BACnet IP if the network is built on IP devices. In order to start the discovery, make sure that the PC is connected to the same network as the devices and has the IP address in the same network segment.

The example of device connection is shown in the figure below.

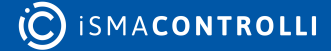

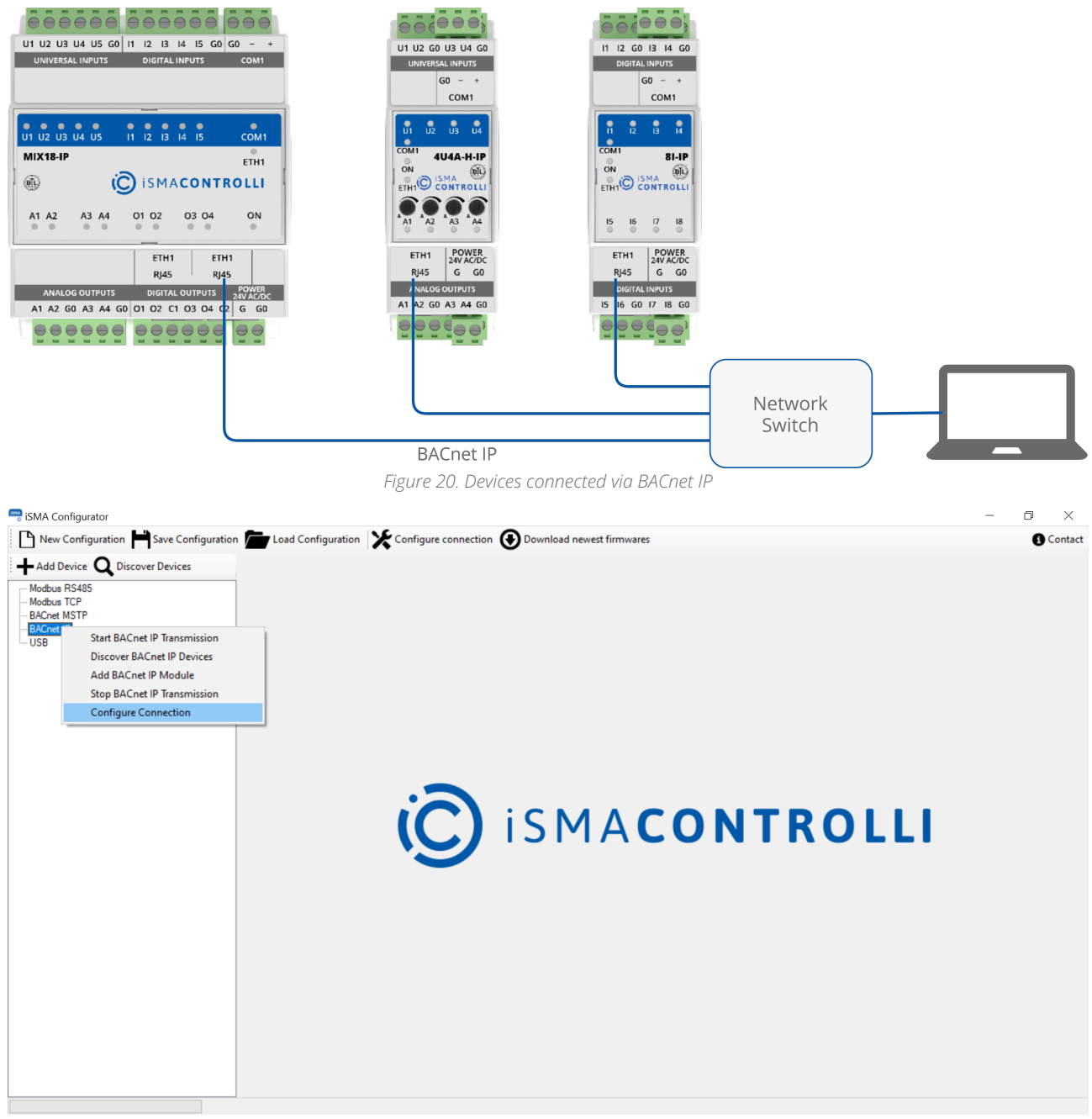

Figure 21. BACnet IP configuration

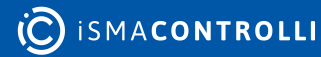

| 📟 Configure          | Connection                 | _        |    | ×      |
|----------------------|----------------------------|----------|----|--------|
| Modbus RS            | 485 Configuration —        |          |    |        |
| Port                 | COM1                       |          |    | ~      |
| Baudrate             | 115200                     |          |    | ~      |
| Parity               | None                       |          |    | $\sim$ |
| Data bits            | 8                          |          |    | $\sim$ |
| Stop bits            | 1                          |          |    | $\sim$ |
| Modbus TC            | <sup>o</sup> Configuration |          |    |        |
| Timeout [m           | s] 1000                    |          |    |        |
| BACnet MS            | TP Configuration           |          |    |        |
| Port                 | COM1                       |          |    | ~      |
| Baudrate             | 115200                     |          |    | ~      |
| Timeout [s]          | 30                         |          |    |        |
| Software<br>BacnetID | 0                          |          |    |        |
| BACnet IP C          | onfiguration               |          |    |        |
| Interface            |                            |          |    | $\sim$ |
| Ip Address           | 192                        | 168.3.14 | Ð  |        |
| Timeout [s]          | 30                         |          |    |        |
| Port                 | BAC0                       |          |    | -      |
|                      | ОК                         | Cance    | el |        |

Figure 22. BACnet IP configuration parameters

Before starting the discovery process, it is necessary to start the BACnet IP Transmission. If the user neglects to do so, the iSMA Configurator reminds to do it in a pop-up window.

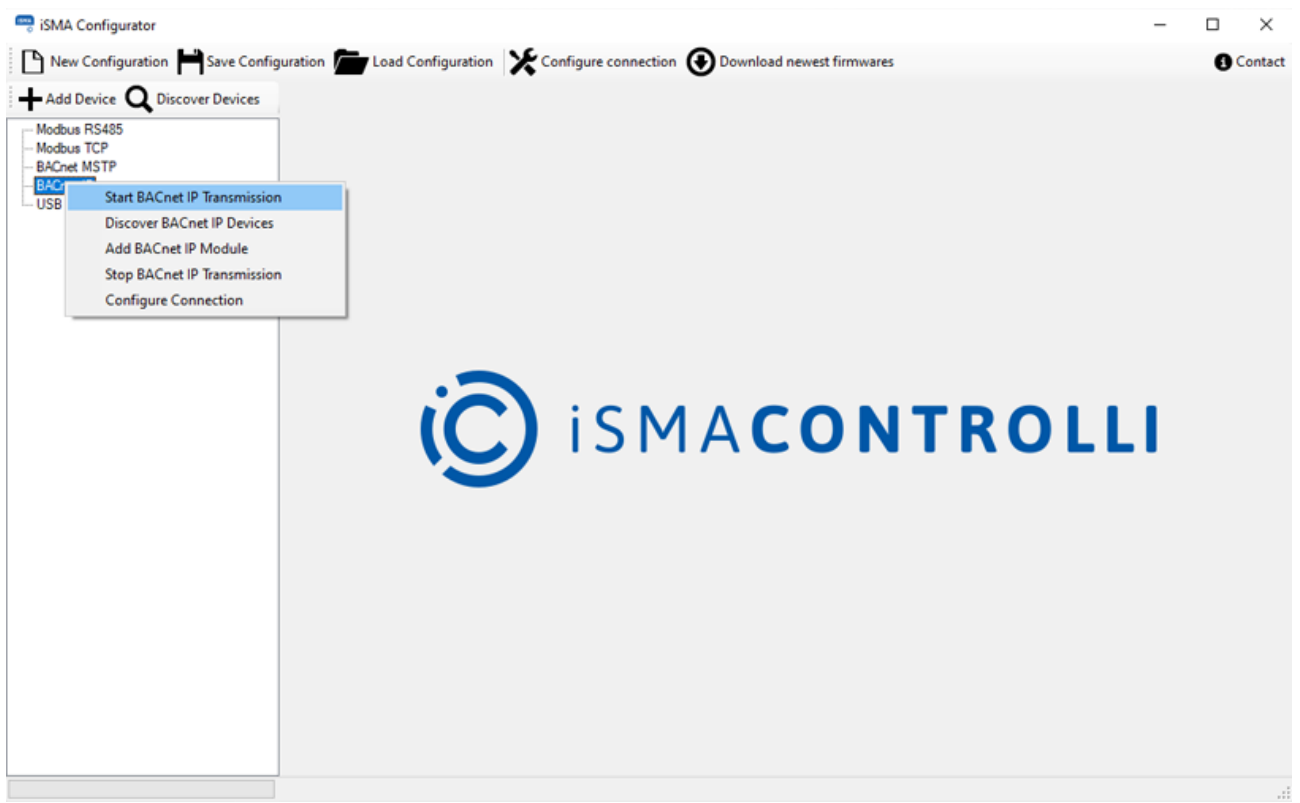

Figure 23. Starting BACnet IP transmission

**Note**: If all devices are not found after the first scanning process is complete, increase the timeout value. If some missing controllers are still found, add the missing devices manually by pressing the Add Device button. The devices discovered or added manually become visible under the BACnet IP branch with their ID and IP address, as in the figure below.

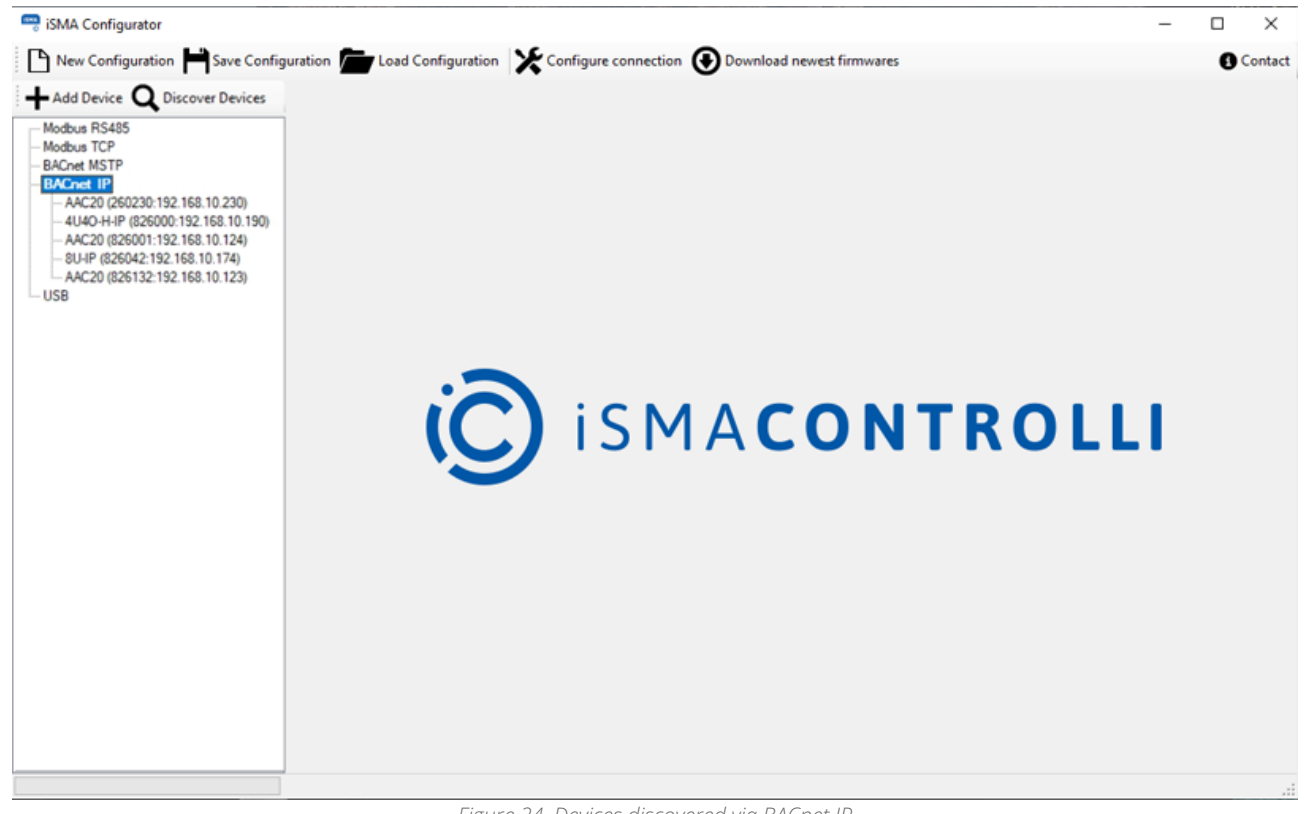

Figure 24. Devices discovered via BACnet IP

#### 9.3 RS485 Connected to IP Gateway

It is a common practice to have one IP gateway device in the network and a couple of other connected via RS485. In such case, the PC with the iSMA Configurator should be connected to the same network as the gateway device and have the IP address in the same network segment. Make sure that the RS485 configuration parameters in the gateway device are set accordingly, so that it is possible to discover the Modbus devices connected to the bus.

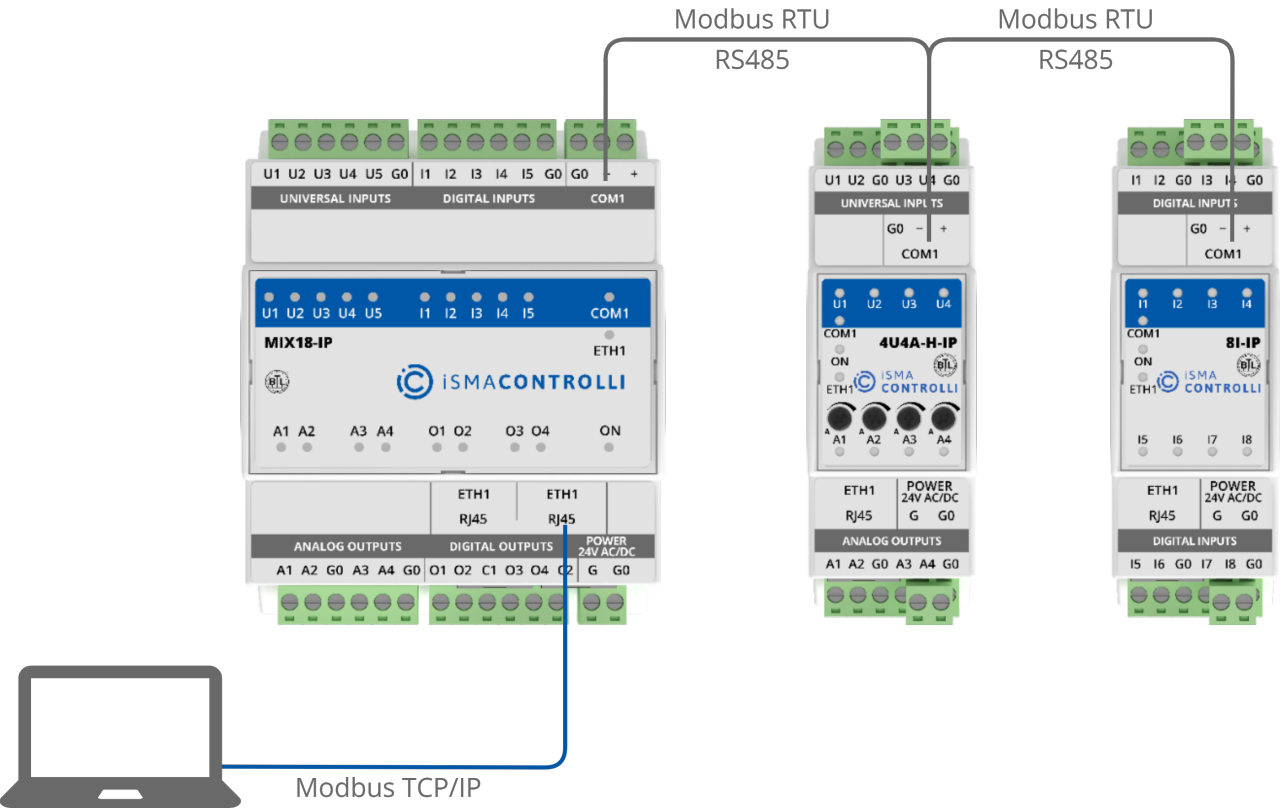

Figure 25. Devices connected to IP gateway via RS485

To make any changes to the device it is crucial to identify it and discover the gateway devices. Discovered gateway devices appear below in the new branch with their gateway IP address and Modbus address at the end.

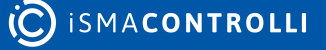

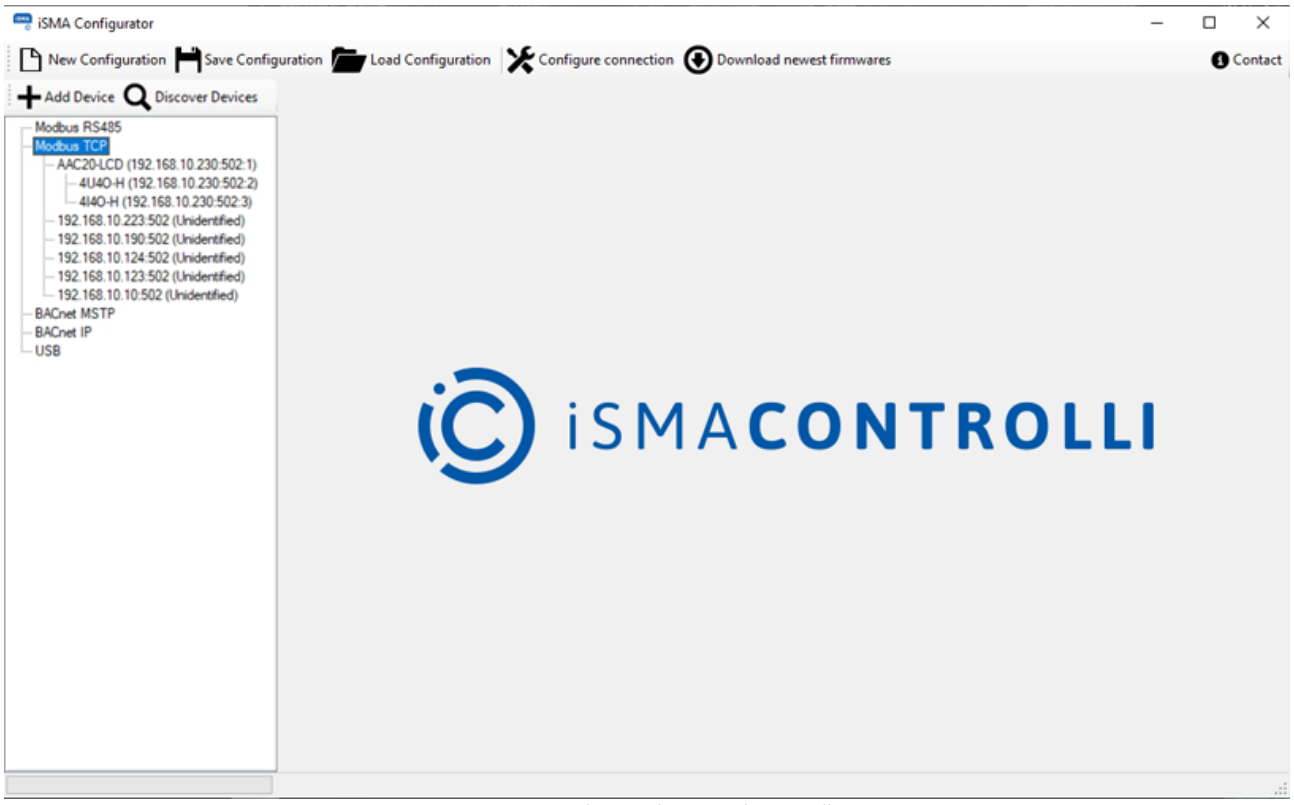

Figure 26. Gateway devices discovered via Modbus TCP

#### 9.4 BACnet MS/TP

Except for standard configurations (COM Port; Baud Rate) for BACnet protocol, it is required to define the timeout and Software BACnet ID. The user is asked to set the timeout in the Timeout [s] field to guarantee enough time to find all the devices on the BACnet bus. Choosing the correct value depends on the networks baud rate (inversely proportional) and the number of devices (proportional) connected to the BACnet bus.

The Software BACnet ID parameter allows for the user to change the software ID in order to make sure it is not duplicated on the network.

| See Configure Connection - 🗆 🗙 |              |          |            |    |        |  |  |
|--------------------------------|--------------|----------|------------|----|--------|--|--|
| Modbus RS                      | 485 Config   | guration |            |    |        |  |  |
| Port                           | COM1         |          |            |    | ~      |  |  |
| Baudrate                       | 115200       |          |            |    | ~      |  |  |
| Parity                         | None         |          |            |    | $\sim$ |  |  |
| Data bits                      | 8            |          |            |    | $\sim$ |  |  |
| Stop bits                      | 1            |          |            |    | $\sim$ |  |  |
| Modbus TC                      | P Configur   | ation    |            |    |        |  |  |
| Timeout [m                     | s] 1000      |          |            |    |        |  |  |
| BACnet MS                      | TP Configu   | uration  |            |    |        |  |  |
| Port                           | COM1         |          |            |    | ~      |  |  |
| Baudrate                       | 115200       |          |            |    | ~      |  |  |
| Timeout [s]                    | 30           |          |            |    |        |  |  |
| Software<br>BacnetID           | 0            |          |            |    |        |  |  |
| BACnet IP C                    | Configuratio | on       |            |    |        |  |  |
| Interface                      |              |          |            |    | $\sim$ |  |  |
| lp Address                     |              | 19       | 2.168.3.14 | 9  |        |  |  |
| Timeout [s]                    | 30           |          |            |    |        |  |  |
| Port                           | BAC0         |          |            |    | -      |  |  |
|                                | ОК           |          | Cano       | el |        |  |  |

Figure 27. BACnet MS/TP configuration parameters

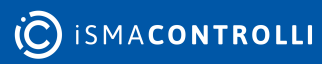

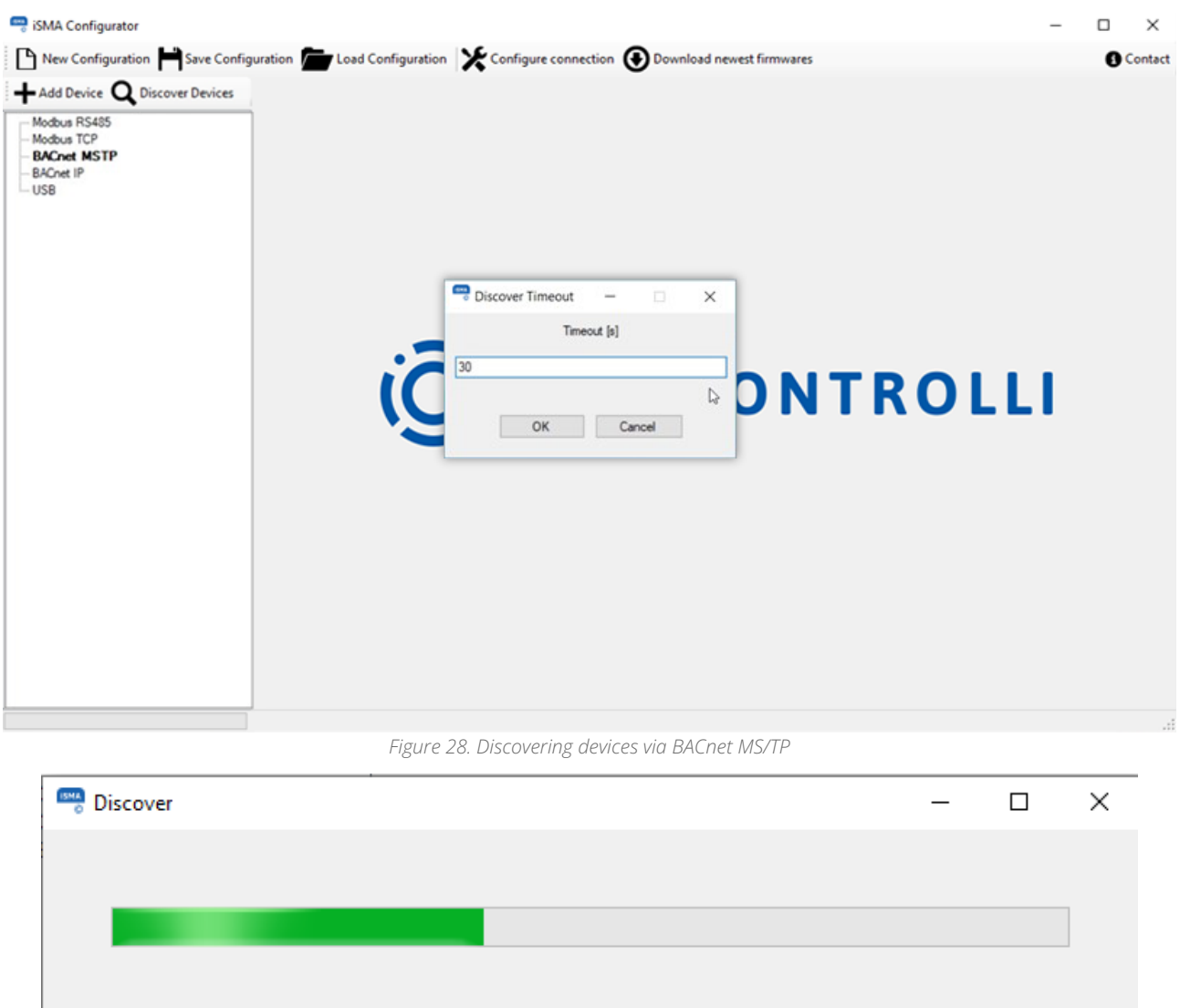

| Discovered Devices: 5 |    |
|-----------------------|----|
| Finish Cancel         |    |
|                       | .: |

Figure 29. Discovering process

In case your PC is not equipped with RS485 port, it is required to have RS485/USB converter in order to start discovery process. It is important to check the communication parameters before starting the discovery. An example of device connection is shown in the figure below.

**Note:** Before connecting the PC to the iSMA Configurator running on the RS485 network, it is recommended to disconnect the master controller.

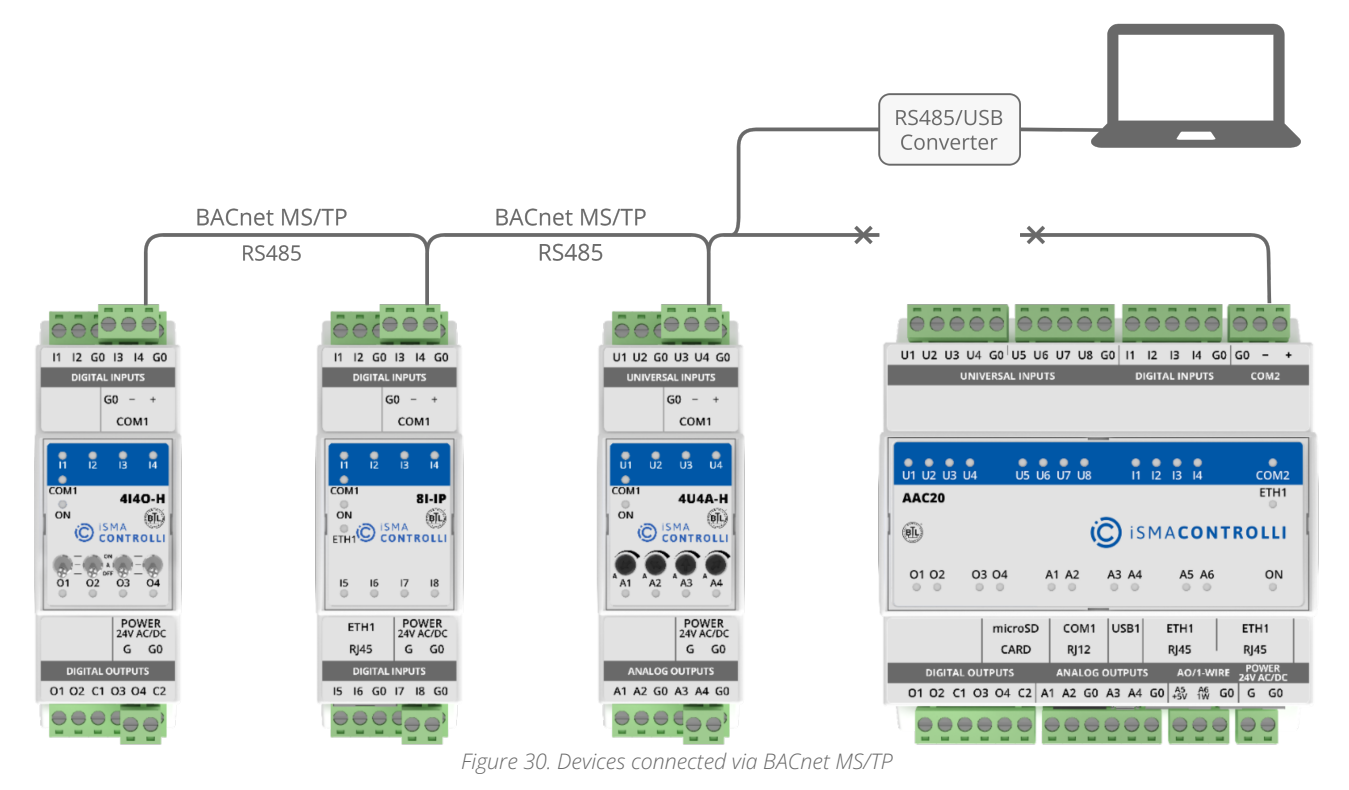

**Note**: If all devices are not found after the first scanning process is complete, increase the timeout value. If some missing controllers are still found, add the missing devices manually by pressing the Add Device button. The devices discovered or added manually become visible under the BACnet IP branch with their ID and IP address.

#### 9.5 Modbus RS485

In its standard version, the Modbus protocol is not equipped with discovery function, but in case of iSMA Devices the discovery process can be performed using the iSMA Configurator software.

In case the PC is not equipped with the RS485 port, it is required to use a RS485/USB converter (iSMA-B-CVT-RS485) in order to start the discovery process. It is important to check the communication parameters before starting the discovery. The example of device connection is shown in the figure below.

**Note:** Before connecting the PC to the iSMA Configurator running on the RS485 network, it is recommended to disconnect the master controller.

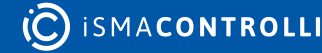

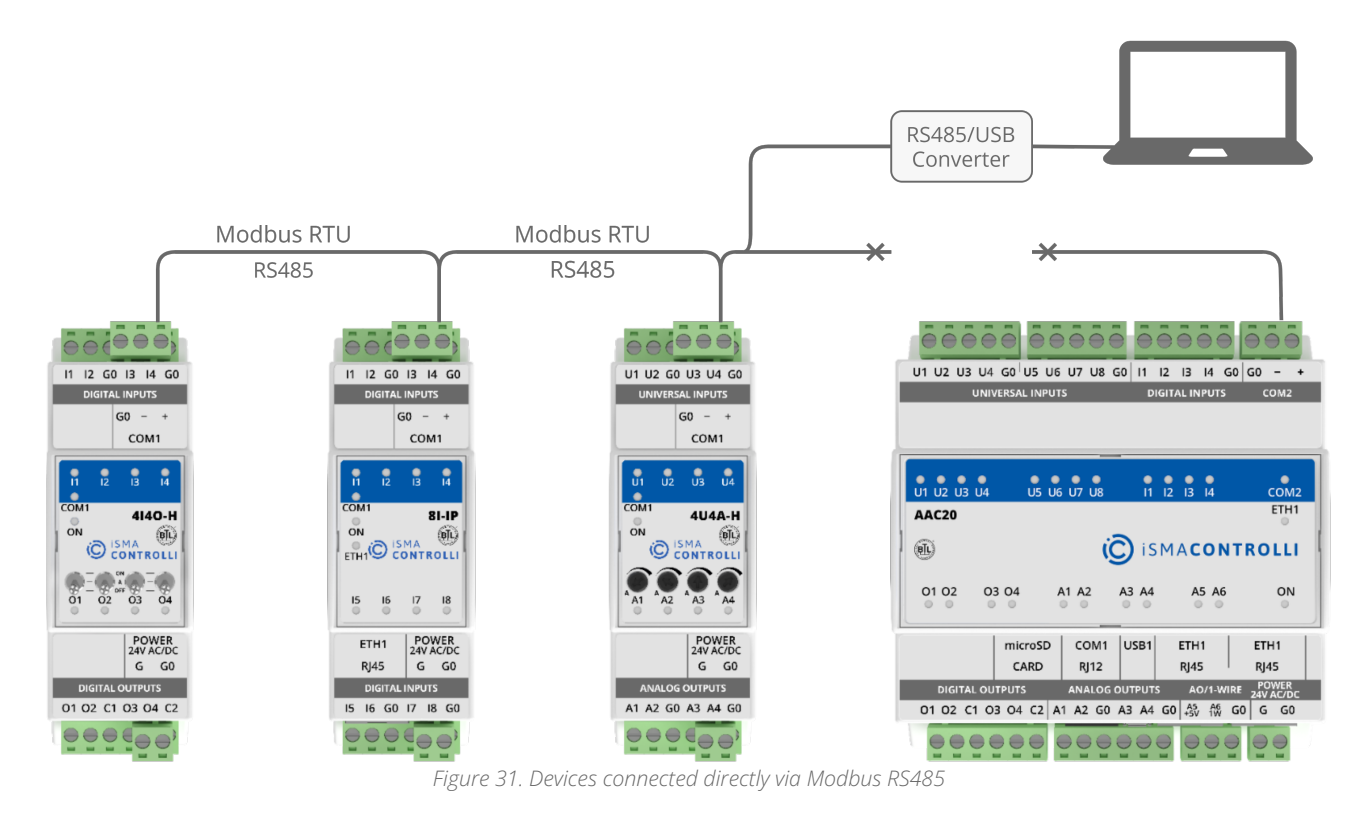

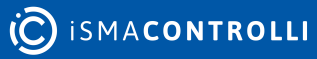

| 📟 Configure          | Connection —       | ×       |
|----------------------|--------------------|---------|
| Modbus R             | 5485 Configuration |         |
| Port                 | COM1               | ~       |
| Baudrate             | 115200             | ~       |
| Parity               | None               | $\sim$  |
| Data bits            | 8                  | $\sim$  |
| Stop bits            | 1                  | $\sim$  |
| Modbus TC            | CP Configuration   |         |
| Timeout [r           | ns] 1000           |         |
| BACnet MS            | STP Configuration  |         |
| Port                 | COM1               | ~       |
| Baudrate             | 115200             | ~       |
| Timeout [s           | 30                 |         |
| Software<br>BacnetID | 0                  |         |
| BACnet IP            | Configuration      |         |
| Interface            |                    | $\sim$  |
| lp Address           | 192.168.3.149      |         |
| Timeout [s           | ] 30               |         |
| Port                 | BAC0               | <b></b> |
|                      | OK Cancel          |         |

*Figure 32. Modbus RS485 configuration parameters* 

Before beginning the discovery process, it is necessary to setup the range of addresses. The iSMA Configurator starts searching for the first device with the address given in the Start Address field until reaching the last device with the address specified in the Stop Address field. The time spent on discovering varies depends on the range of the devices and on the network's baud rate. To reduce the detecting time, it is recommended to adjust the range accordingly.

| 🤤 iSMA Configurator                                                                                                    |                                          |                      |                           |              | _ |              | $\times$ |
|----------------------------------------------------------------------------------------------------|------------------------------------------|----------------------|---------------------------|--------------|---|--------------|----------|
| 🕒 New Configuration 💾 Save Configura                                                                                                    | ation Load Configuration                 | Configure connection | Download newest firmwares |              |   | <b>()</b> Co | ontact   |
| Add Device Discover Devices  Modbus RS485  Modbus TCP  192.168.1.227:502 (Unidentified) 192.168.1.194:502 (Unidentified) 192.168.1.194:502 (Unidentified) 192.168.1.184:502 (Unidentified) 192.168.1.184:502 (Unidentified) 192.168.1.126:502 (Unidentified) 192.168.1.106:502 (Unidentified) 192.168.1.106:502 (Unidentified) 192.168.1.105:02 (Unidentified) 192.168.1.105:02 (Unidentified) 192.168.1.105:02 (Unidentified) 192.168.1.105:02 (Unidentified) USB | Discover Modbus Devices<br>Start Address | - ×<br>Stop Address  | I A <b>C O N 1</b>        | <b>FROLL</b> | 1 |              |          |
|                                                                                                    |                                          |                      |                           |              |   |              |          |

Figure 33. Address range for device detection

After the discovery process is finished, devices appear in the navigation tree, under the RS485 branch. Device types and their Modbus addresses are identified automatically.

| Add Device O Discover Devices | And            |              | Write Modu  | le 🗲 Load From | m Eile 🖬 Saue | To File     |                           |           | Switch To Oal   |
|-------------------------------|----------------|--------------|-------------|----------------|---------------|-------------|---------------------------|-----------|-----------------|
| Modbus RS485                  | Digital Inputs | Belay Output | RS485 Co    | ofiguration    |               | TO FILE     |                           |           | - Switch to Ohi |
| -4U40-H (2)<br>4I40-H (3)     | Input Name     | Input State  | Block Input | Counter        | Counter Reset | Input Mode  | Command                   | Mode Time | Switch To Onlin |
| Modbus TCP<br>RACost MSTP     | Input 1        | 0            | OFF         | 1              | OFF           | Ordinary IO | ✓ OFF                     | 1000      |                 |
| BACnet IP                     | Input 2        | Q            | OFF         | 1              | OFF           | Ordinary IO | ✓ OFF                     | 1000      |                 |
| 156                           | Input 3        | Q            | OFF         | 4              | OFF           | Ordinary IO | <ul> <li>✓ OFF</li> </ul> | 1000      |                 |
|                               | Input 4        | 0            | OFF         | 4              | OFF           | Ordinary IO | <ul> <li>✓ OFF</li> </ul> | 1000      |                 |
|                               |                |              |             |                |               |             |                           |           |                 |

Figure 34. Device discovered via Modbus RS485

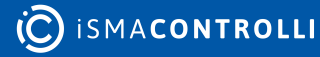

#### 10 Adding and Removing Devices Manually

#### **10.1 Adding Devices**

Adding a device to the table or removing can be done manually. Both functions (adding and removing) can be done either online or offline, even without starting the transmission. This approach allows the user to edit the list of devices on any project before arriving on the site.

The function of discovering devices along with adding and removing option helps the user to build a virtual list of all physical devices installed on the Modbus or BACnet network.

**Note**: It is recommended to do the discovery process first, because starting discovery erases the list of previously added devices.

| 🖙 iSMA Configurator                                                                                                    | N. Sec. 5                                                                                                    |                                                              | <br>-   |   | ×       |
|----------------------------------------------------------------------------------------------------|----------------------------------------------------------------------------------------------------|--------------------------------------------------------------|---------|---|---------|
| New Configuration            Save Configuration            Load Configu              Add Device            Discover Devices              Modbus RS485                 Modbus RS485            Modbus RS485              Modbus RS485                 Modbus RS485                 Modbus RS485                 Modbus RS485                 Modbus RS485                 Modbus RS485                Modbus RS485                Modbus RS485                Modbus RS485                Modbus RS485                Modbus RS485 | Add BACnet Module Protocol Device BACnet ID Device BACnet ID Device IP Device IP Device Port Module Type Pic ID Modules DDC Modules AC20 AC20 AC20LCD OK | BACnet MSTP<br>826001<br>1<br>192.168.1.123<br>BACO<br>Cance | NTROLLI | 0 | Contact |
|                                                                                                    |                                                                                                    |                                                              |         |   |         |

Figure 35. Adding devices

The process of adding a new device varies depending on the type of connection chosen for the project. Both protocol types ask for unique device identification on the bus. In case of Modbus, the Modbus address (MAC address filed) is required, but in case of BACnet, the BACnet ID is needed. To simplify the process, the system automatically calculates and proposes a BACnet ID basing on the MAC Address typed, assuming that BACnet net is built with default 82600 subnet (provided by the BACnet organization to all iSMA CONTROLLI devices).

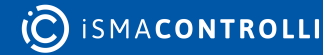

| iSMA Configurator                                                                                                    |                                                                                                    |                                                                                                    |                                     |                     | – 🗆 🗙                          |
|----------------------------------------------------------------------------------------------------|----------------------------------------------------------------------------------------------------|----------------------------------------------------------------------------------------------------|-------------------------------------|---------------------|--------------------------------|
| New Configuration                                                                                                    | uration Configure conn                                                                                                    | ection 🗿 Downloa                                                                                                    | ad newest f                         | firmwares           | G Contact                      |
| + Add Device O Discover Devices                                                                                                    |                                                                                                    | U                                                                                                    |                                     |                     | •                              |
| Modbus RS485                                                                                                    |                                                                                                    |                                                                                                    |                                     |                     |                                |
| Modbus TCP<br>BACnet MSTP                                                                                                    | Real Module                                                                                                    | - 🗆                                                                                                    | ×                                   |                     |                                |
| - BACnet IP<br>USB                                                                                                    | Modbus Protocol                                                                                                    | ModbusRS485                                                                                                    | ~                                   |                     |                                |
|                                                                                                    | IP Address                                                                                                    | 192.168.1.123                                                                                                    |                                     |                     |                                |
|                                                                                                    | TCP Port                                                                                                    | 502                                                                                                    |                                     |                     |                                |
|                                                                                                    | Modhus Address                                                                                                    | 1                                                                                                    |                                     |                     |                                |
|                                                                                                    | Module Type                                                                                                    |                                                                                                    |                                     |                     |                                |
| •                                                                                                    | IO Modules     FCIL Modules                                                                                                    |                                                                                                    |                                     |                     |                                |
|                                                                                                    | DDC Modules                                                                                                    |                                                                                                    |                                     | NTROLI              | 1                              |
|                                                                                                    | Meter Gateway Modules                                                                                                    |                                                                                                    |                                     |                     | - •                            |
|                                                                                                    |                                                                                                    |                                                                                                    |                                     |                     |                                |
|                                                                                                    |                                                                                                    |                                                                                                    |                                     |                     |                                |
|                                                                                                    |                                                                                                    |                                                                                                    |                                     |                     |                                |
|                                                                                                    |                                                                                                    |                                                                                                    | '                                   |                     |                                |
|                                                                                                    | ОК                                                                                                    | Cancel                                                                                                    |                                     |                     |                                |
|                                                                                                    |                                                                                                    |                                                                                                    | _                                   | ]                   |                                |
|                                                                                                    |                                                                                                    |                                                                                                    |                                     |                     |                                |
|                                                                                                    |                                                                                                    |                                                                                                    |                                     |                     |                                |
|                                                                                                    |                                                                                                    |                                                                                                    |                                     |                     |                                |
|                                                                                                    | 5° 26 4 1 1° 44                                                                                                    | 11 I ·                                                                                                    |                                     | 11                  | .::                            |
|                                                                                                    | Figure 36. Adding M                                                                                                    | odbus device n                                                                                                    | nanuall                             | ly                  |                                |
| iSMA Configurator                                                                                                    | Figure 36. Adding M                                                                                                    | odbus device n                                                                                                    | nanuall <u></u>                     | ly                  | ii.<br>× □ –                   |
| iSMA Configurator                                                                                                    | Figure 36. Adding M                                                                                                    | odbus device n<br>ection 💽 Downloa                                                                                                    | nanuall <u></u><br>ad newest f      | lly                 | .::<br>- □ ×<br>3 Contact      |
| ISMA Configurator          Image: Save Configuration       Image: Save Configuration         Image: Add Device       Image: Save Configuration                                                                                                    | Figure 36. Adding Mu<br>uration 🔀 Configure conn                                                                                                    | odbus device n<br>ection 🕑 Downloa<br>– 🗆                                                                                                    | nanuall <u></u><br>ad newest f<br>× | lly<br>firmwares    | .::<br>- Contact               |
| isMA Configurator  New Configuration  Kodbus R5485  Modbus TCP                                                                                                    | Figure 36. Adding Ma<br>uration X Configure conn                                                                                                    | ection                                                                                                    | nanuall <u>a</u><br>ad newest f     | lly<br>firmwares    | .::<br>- Contact               |
| Save Configuration  New Configuration  Add Device  Configuration  Modbus R5485  Modbus R5485  Modbus TCP  BACnet MSTP BACnet IP  BACnet IP  BACnet IP  BACnet IP  BACnet IP  BACNet IP  BACNET BACNET BACNET BACNET BACNET BACNET BACNET BACNET BACNET BACNET BACNET BACNET BACNET BACNET BACNET BACNET BACNET BACNET BACNET BACNET BACNET BACNET BA | Figure 36. Adding Ma<br>uration Configure conn<br>Add BACnet Module<br>Protocol<br>Device BACnet ID                                                                                                    | ection ① Downloa<br>- □<br>BACnet MSTP<br>826001                                                                                                    | nanuall <u></u><br>ad newest f      | lly<br>firmwares    | .:i<br>— — ×<br>Contact        |
| <ul> <li>ISMA Configurator</li> <li>New Configuration</li> <li>Add Device</li> <li>Discover Devices</li> <li>Modbus RS485</li> <li>Modbus RS485</li> <li>Modbus TCP</li> <li>BACnet MSTP</li> <li>BACnet IP</li> <li>USB</li> </ul>                                                                                                    | Figure 36. Adding M<br>uration Configure conn<br>Add BACnet Module<br>Protocol<br>Device BACnet ID<br>Device MAC Address                                                                                                    | ection  Downloz BACnet MSTP 826001 1                                                                                                    | nanuall <u>a</u><br>ad newest f     | lly<br>firmwares    | .::<br>— — ×<br>Contact        |
| <ul> <li>ISMA Configurator</li> <li>New Configuration Save Configuration Load Config</li> <li>Add Device Q Discover Devices</li> <li>Modbus R5485</li> <li>Modbus TCP</li> <li>BACnet MSTP</li> <li>BACnet IP</li> <li>USB</li> </ul>                                                                                                    | Figure 36. Adding Ma<br>uration Configure conn<br>Add BACnet Module<br>Protocol<br>Device BACnet ID<br>Device MAC Address<br>Device IP                                                                                                    | Odbus device n           ection         Downloa           -         -           BACnet MSTP         826001           1         -           192.168.1.123         - | ad newest f                         | firmwares           | .::<br>- Contact               |
| SMA Configurator     New Configuration     New Configuration     Add Device     Q Discover Devices     Modbus R5485     Modbus TCP     BACnet IP     USB                                                                                                    | Figure 36. Adding Ma<br>uration Configure conn<br>Add BACnet Module<br>Protocol<br>Device BACnet ID<br>Device IP<br>Device IP<br>Device Port                                                                                                    | ection Downlos<br>BACnet MSTP<br>826001<br>1<br>192.168.1.123<br>BAC0                                                                                              | ad newest f                         | ly<br>firmwares     | :<br>- Contact                 |
| ISMA Configurator  New Configuration Save Configuration Load Config  Add Device Configuration Modbus R5485 Modbus TCP BACnet MSTP BACnet IP USB                                                                                                    | Figure 36. Adding Ma<br>uration Configure conn<br>Add BACnet Module<br>Protocol<br>Device BACnet ID<br>Device IP<br>Device IP<br>Device Port<br>Module Type                                                                                                    | ection  Downloa BACnet MSTP B26001 1 192.168.1.123 BAC0                                                                                                    | nanuall<br>ad newest f              | lly<br>firmwares    | .::<br>- Contact               |
| <ul> <li>ISMA Configurator</li> <li>New Configuration Save Configuration Load Config</li> <li>Add Device Q Discover Devices</li> <li>Modbus R5485</li> <li>Modbus R5485</li> <li>Modbus R5485</li> <li>Modbus R5485</li> <li>Modbus R5485</li> <li>USB</li> </ul>                                                                                                    | Figure 36. Adding Mi<br>uration Configure conn<br>Add BACnet Module<br>Protocol<br>Device BACnet ID<br>Device IP<br>Device IP<br>Device IP<br>Device Pot<br>Module Type<br>Protocol<br>Device Pot<br>Modules                                                                                            | ection Downloa<br>BACnet MSTP<br>826001<br>1<br>192.168.1.123<br>BACO                                                                                              | ad newest f                         | firmwares           |                                |
| SMA Configurator     New Configuration     New Configuration     Add Device     Q Discover Devices     Modbus R5485     Modbus TCP     BACnet INSTP     BACnet IP     USB                                                                                                    | Figure 36. Adding Ma<br>uration Configure conn<br>Add BACnet Module<br>Protocol<br>Device BACnet ID<br>Device BACnet ID<br>Device IP<br>Device IP<br>Device Port<br>Module Type<br>B- FCU Modules<br>B- CDU Modules                                                                                     | ection Downloa<br>BACnet MSTP<br>826001<br>1<br>192.168.1.123<br>BAC0                                                                                              | ad newest f                         | ly<br>firmwares     |                                |
| ISMA Configurator         Image: Solution in the second configuration in the second configuratine in the second configuration in the second                                                           | Figure 36. Adding Ma<br>uration Configure conn<br>Add BACnet Module<br>Protocol<br>Device BACnet ID<br>Device MAC Address<br>Device IP<br>Device P<br>Device P<br>Device Port<br>Module Type<br>P-FCU Modules<br>B-FCU Modules<br>DDC Modules                                                           | ection Downloz<br>BACnet MSTP<br>826001<br>1<br>192.168.1.123<br>BAC0                                                                                              | nanuall,                            | firmwares           | .::<br>- Contact               |
| ISMA Configurator       Image: New Configuration     Image: Save Configuration     Image: Configuration       Image: New Configuration     Image: Configuration     Image: Configuration       Image: New Configuration     Image: Configuration                                                                                                    | Figure 36. Adding Mi<br>uration Configure conn<br>Add BACnet Module<br>Protocol<br>Device BACnet ID<br>Device IP<br>Device IP<br>Device IP<br>Device IP<br>Device Pott<br>Module Type<br>P-IO Modules<br>P-FCU Modules<br>P-FCU Modules                                                                 | ection Downloa<br>BACnet MSTP<br>826001<br>1<br>192.168.1.123<br>BACO                                                                                              | ad newest f                         | firmwares<br>NTROLI | . ::<br>- · · ×<br>(3) Contact |
| ISMA Configurator         Image: Some configuration         Image: Some configuration                                                                                                    | Figure 36. Adding Ma<br>uration Configure conn<br>Add BACnet Module<br>Protocol<br>Device BACnet ID<br>Device MAC Address<br>Device IP<br>Device IP<br>Device Port<br>Module Type<br>B- FCU Modules<br>B- FCU Modules<br>DDC Modules                                                                    | ection Downlos<br>BACnet MSTP<br>826001<br>1<br>192 168.1.123<br>BAC0                                                                                              | ad newest f                         | firmwares<br>NTROLI |                                |
| ISMA Configurator         Image: New Configuration         Image: New Configuration         Image: New Conf                                                                                                    | Figure 36. Adding Ma<br>uration Configure conn<br>Add BACnet Module<br>Protocol<br>Device BACnet ID<br>Device MAC Address<br>Device IP<br>Device P<br>Device P<br>Device Port<br>Module Type<br>P-FCU Modules<br>B-FCU Modules<br>B-DDC Modules                                                         | ection Downloa<br>BACnet MSTP<br>826001<br>1<br>192.168.1.123<br>BACD                                                                                              | nanuall,                            | firmwares<br>NTROLI |                                |
| Save Configuration  New Configuration  Configuration  Configurati | Figure 36. Adding Mi<br>uration Configure conn<br>Add BACnet Module<br>Protocol<br>Device BACnet ID<br>Device IP<br>Device IP<br>Device IP<br>Device Port<br>Module Type<br>Protocol<br>Ber FCU Modules<br>Protocol<br>Ber FCU Modules<br>Protocol                                                      | ection Downloa<br>BACnet MSTP<br>826001<br>1<br>192.168.1.123<br>BACO                                                                                              | ad newest f                         | firmwares<br>NTROLI | . ::<br>Contact                |
| ISMA Configurator          Image: New Configuration       Image: Save Configuration       Image: Load Config         Image: Add Device       Image: Discover Devices       Image: Load Config         Image: Modbus R5485       Modbus R5485       Image: Load Config         Image: Modbus R5485       Modbus R5485       Image: Load Config                                                                                                    | Figure 36. Adding Mi<br>uration Configure conn<br>Add BACnet Module<br>Protocol<br>Device BACnet ID<br>Device IP<br>Device IP<br>Device Pot<br>Module Type<br>Protocol<br>Ber CU Modules<br>Br CU Modules<br>DDC Modules                                                                                | ection Downloa<br>BACnet MSTP<br>826001<br>1<br>192.168.1.123<br>BACO                                                                                              | ad newest f                         | firmwares<br>NTROLI |                                |
| SMA Configurator     New Configuration     Add Device     O     Discover Devices     Modbus R5485     Modbus TCP     BACnet MSTP     BACnet IP     USB                                                                                                    | Figure 36. Adding Ma<br>uration Configure conn<br>Add BACnet Module<br>Protocol<br>Device BACnet ID<br>Device MAC Address<br>Device IP<br>Device P<br>Device Port<br>Module Type<br>P-TCU Modules<br>B- FCU Modules<br>B- DDC Modules                                                                   | odbus device n                                                                                                    | ad newest f                         | firmwares<br>NTROLI |                                |
| Sware Configurator  New Configuration  Add Device  Configuration  Modbus R5485  Modbus R5485  Modbus TCP BACnet INSTP BACnet INSTP USB                                                                                                    | Figure 36. Adding Ma<br>uration Configure conn<br>Add BACnet Module<br>Protocol<br>Device BACnet ID<br>Device IP<br>Device IP<br>Device IP<br>Device Port<br>Module Type<br>Device Port<br>Modules<br>Device MAC Address<br>Device IP<br>Device Dot Modules<br>Device Dot Modules<br>Device MAC Address | ection Downloa<br>- C<br>BACnet MSTP<br>826001<br>1<br>192.168.1.123<br>BACO<br>Cancel                                                                             | ad newest f                         | firmwares<br>NTROLI |                                |
| SMA Configurator  New Configuration  Add Device  Configuration  Modbus R5485  Modbus R5485  Modbus TCP  BACnet MSTP  BACnet IP  USB  Configuration  Configuration  Configu | Figure 36. Adding Ma<br>uration Configure conn<br>Add BACnet Module<br>Protocol<br>Device BACnet ID<br>Device IP<br>Device IP<br>Device IP<br>Device IP<br>Device PT<br>Module Type<br>P-IO Modules<br>P-FCU Modules<br>P-FCU Modules                                                                   | ection Download<br>BACnet MSTP<br>826001<br>1<br>192.168.1.123<br>BACO<br>Cancel                                                                                   | ad newest f                         | firmwares<br>NTROLI |                                |
| SMA Configurator  New Configuration  Add Device  Configuration  Add Device  Configuration  Configuration  Conf | Figure 36. Adding Ma<br>uration Configure conn<br>Add BACnet Module<br>Protocol<br>Device BACnet ID<br>Device MAC Address<br>Device IP<br>Device P<br>Device P<br>Device Port<br>Module Type<br>P IO Modules<br>P - CU Modules<br>DDC Modules<br>DDC Modules                                            | ection Downloa<br>BACnet MSTP<br>826001<br>1<br>192.168.1.123<br>BAC0<br>Cancel                                                                                    | ad newest f                         | firmwares<br>NTROLI |                                |

Figure 37. Adding BACnet device manually

## **10.2 Removing Devices**

To remove the devices from the project, right click on the device and choose the Delete option from the list.

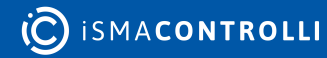

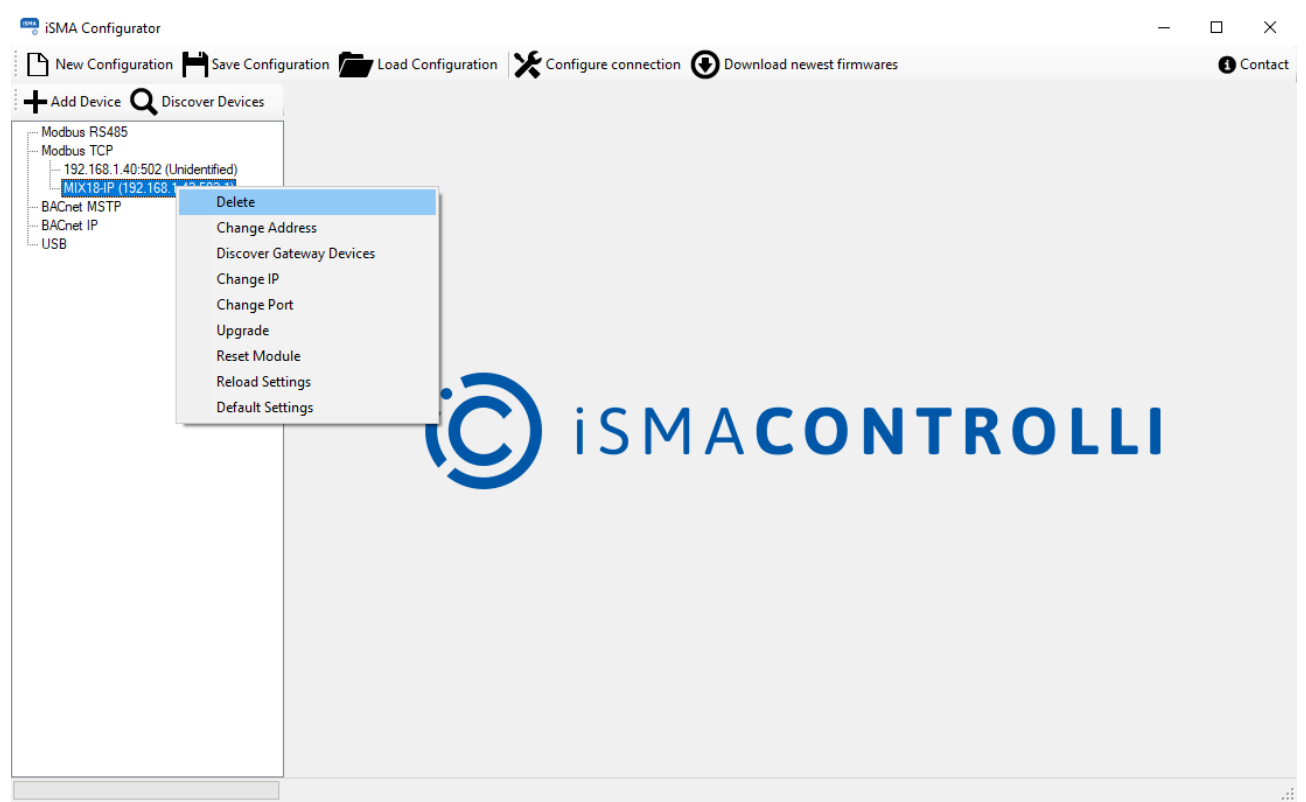

Figure 38. Removing devices manually

It is possible to add the device to the list automatically (to extend the list of devices) as soon as the physical unit is connected to the iSMA Configurator directly with the cable. This feature is convenient if there is a controller that is not attached to the bus yet, but the user can easily connect the USB cable to it. The next chapter describes this process in more detail.

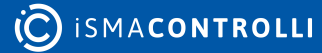